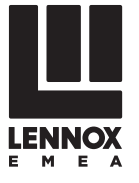

# **INSTALLATIONS - BETRIEBS-UND WARTUNGSHANDBUCH**

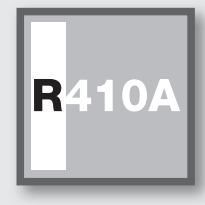

"IN ROW" GESCHLOSSENE REGELUNGSEINHEIT FÜR SYSTEME HOHER DICHTE

ROCKCOOLAIR RHC Kaltwassergerät

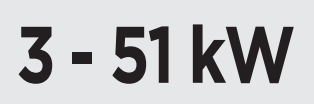

www.lennoxemea.com

RHC\_R410A-IOM-1504-G

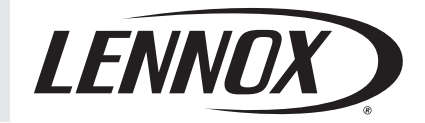

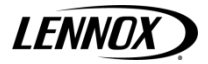

# Inhaltsverzeichnis

| 1  | Allge   | emeine Beschreibung                      | 5   |
|----|---------|------------------------------------------|-----|
|    | 1.1     | Aufbau                                   |     |
|    | 12      | Finsatzarenzen                           | 6   |
|    | 1.3     | Komponenten                              |     |
|    | 1.4     | Warnhinweise zur Installation            | 8   |
|    |         |                                          |     |
| 2  | Abn     | ahme / Transport / Aufstellung           |     |
|    | 2.1     | Eingangskontrolle                        | 9   |
|    | 2.2     | Anheben und Transport                    | 9   |
|    | 2.3     | Auspacken                                | 9   |
|    | 2.4     | Aufstellung                              | 9   |
| 3  | Insta   | allation                                 |     |
|    | 3.1     | Installation des Kondenswasserablasses   | 10  |
| 4  | Stro    | manschlüsse                              |     |
|    | <br>∕ 1 | Allaemeines                              | 4.4 |
|    | 4.1     | Aligementes                              |     |
| 5  | Funl    | ktionsschemen                            | 12  |
| 6  | Inho    | trichnohmo                               |     |
| 0  | inbe    |                                          | 10  |
|    | 6.1     | Vorapkontrollen                          |     |
|    | 6.2     | Vorgange der Inbetriebnahme              | 13  |
| 7  | Eins    | tellung der Betriebsparameter            |     |
|    | 7.1     | Allgemeines                              | 14  |
| 8  | War     | tung                                     | 15  |
| •  | 0.1     | Wernhinweige                             | 15  |
|    | 0.1     |                                          |     |
|    | 8.2     | Aligemeines                              | 15  |
| 9  | Fehl    | erbehebung                               | 18  |
| 11 | Ben     | utzerschnittstelle                       |     |
|    | 11 1    | Taetaturechnittetelle                    | 10  |
|    | 11.1    | Ferngesteuerte Benutzerschnittstelle     |     |
|    | 11.2    |                                          |     |
| 12 | Kon     | figuration und Anschluss der Baugruppe   |     |
|    | 12.1    | Adresskonfiguration                      | 22  |
|    | 12.2    | Anschluss der Baugruppen                 | 22  |
|    | 12.3    | Update der Software                      | 23  |
| 13 | Alar    | mmeldungen                               |     |
|    | 13.1    | Tabelle der Alarmmeldungen               | 25  |
|    | 13.2    | Alarmverlaufverzeichnis                  | 26  |
| 14 | Para    | meterliste und Standardwerte             | 27  |
| 15 | Ein-/   | / Ausgabeliste                           |     |
|    | ,       | ·                                        |     |
| 16 | Steu    | lerung                                   |     |
|    | 16.1    | Hauptparameter                           |     |
|    | 16.2    | Verbindung zum CAREL- / MODBUS-Protokoll |     |
|    | 16.3    | Verbindung zum LONWORKS-Protokoll        | 34  |
|    | 16.4    | GSM-Protokoll                            |     |

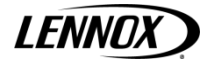

# 1 Allgemeine Beschreibung

Die in sich geschlossenen Einheiten **RHC** "**CCAC**" wurden speziell für die Verwendung an Stellen entwickelt, wo Punktkühlung benötigt wird. **RHC**-Einheiten verfügen, wie die Produkte von **Lennox** sowohl über den neusten Stand der Technik als auch über ein fortschrittliches Design. Die Tiefe von 1200 oder 1000 mm ermöglicht den Einbau in Standardserverschränke. Aufgrund des innovativen Designs und der Hi-Tech-Farbwahl gehören die **RHC**-Einheiten zur fortschrittlichsten Generation von IT-Geräten. Dabei zielt das Design auf Effizienz und Zuverlässigkeit, ermöglicht jedoch auch gleichzeitig den Zugriff auf alle Bauteile. Alle Komponenten, Lüfter, Ventile und alle elektrischen Komponenten können über die Vorderseite gewartet werden. Die exklusive Verwendung von Komponenten führender Marken sowie ein vollständig integrierter Entwicklungsprozess (CAD + CAM, CAE) garantiert hohe Qualität in Bezug auf Effizienz, Zuverlässigkeit, Wartungszeiten sowie Kundendienst vor und nach dem Verkauf.

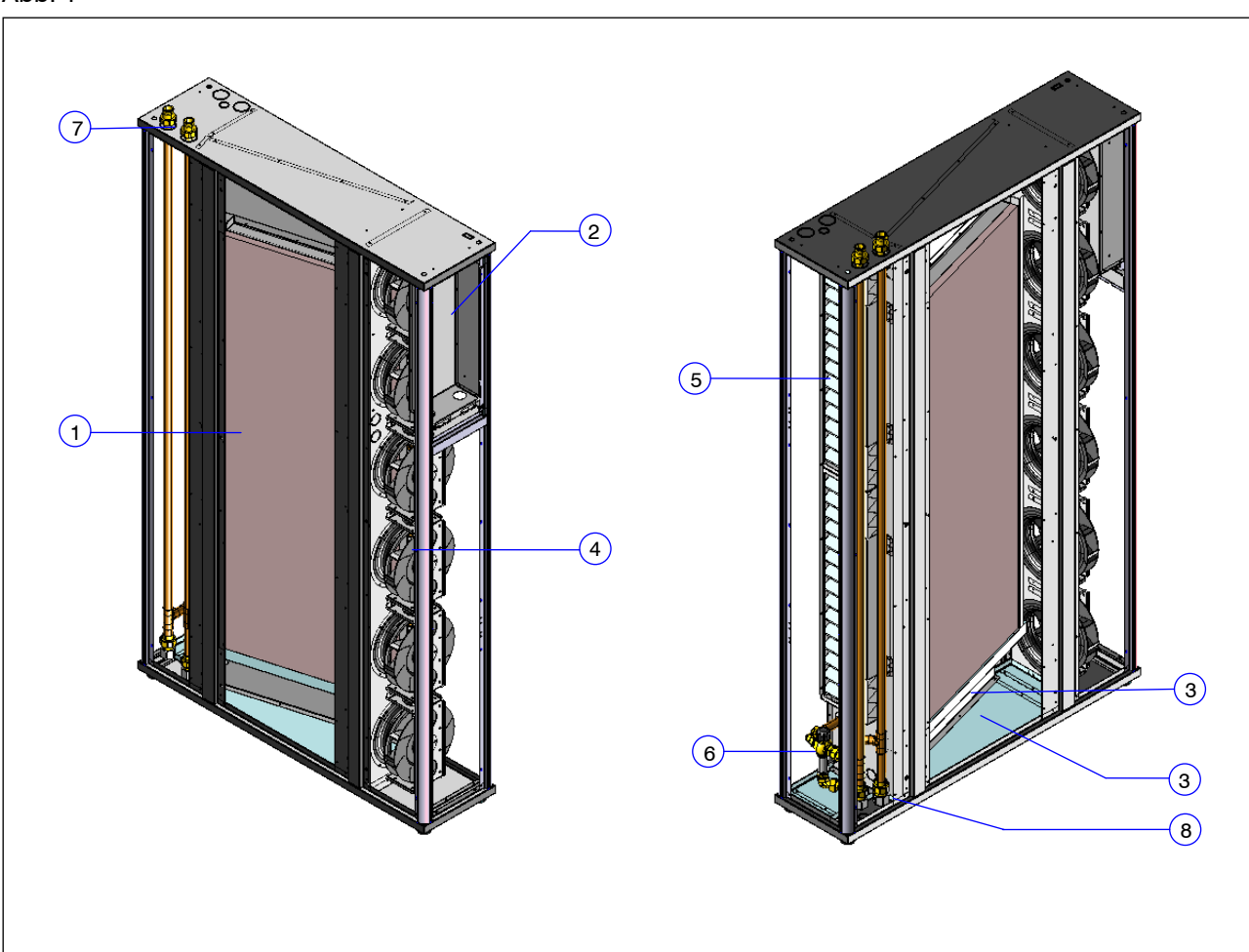

| Pos. | Beschreibung                                                            |
|------|-------------------------------------------------------------------------|
| 1    | Kaltwasserregister                                                      |
| 2    | Elektrikplatte (muss für den Zugriff auf den Lüfter<br>entfernt werden) |
| 3    | Doppelablaufwanne aus rostfreiem Stahl                                  |
| 4    | Lüfter                                                                  |
| 5    | Luftfilter                                                              |
| 6    | Wasserventil                                                            |
| 7    | Wasseranschluss von oben                                                |
| 8    | Wasseranschluss von unten                                               |

Abb. 1

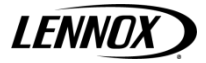

# 1.1 Aufbau

**RHC**-Einheiten sind mit einem eigenen Stützrahmen ausgestattet und alle Komponenten werden mithilfe von anspruchsvollen, computergesteuerten Maschinen und Spezialwerkzeugen hergestellt. Alle Metallblech sind verzinkt und die Außenwände sind pulverbeschichtet RAL 7016, wodurch den Einheiten die Qualität und das Aussehen von fortschrittlichsten IT-Geräten verliehen wird. Die Form der Einheiten wird geprägt durch abgerundete Ecken, die alle **Lennox**-Produkte charakterisieren. Mit Spezialwerkzeugen wird diese Eigenschaft erstellt und verleiht den Einheiten ein ästhetisches Aussehen und schützt gleichzeitig vor Verletzungen. Alle Elemente zur Befestigung sind aus rostfreiem Stahl oder nicht rostenden Materialien gefertigt. Die Ablaufwanne besteht aus rostfreiem Stahl, damit eine lange Betriebsdauer ohne Schäden garantiert werden kann.

Wie vorgeschrieben durch UL 94, sind alle Seitenwände mit Polyurethanschaum Klasse 1 wärmegedämmt. Dank der Offenzelligkeit bietet dieses Materials eine gute Schalldämmung.

#### 1.2 Einsatzgrenzen

## Tab. 2 Betriebsgrenzen

Eingrenzung der Stromversorgung und der Lagerbedingungen

| Modell           |     | RHC 020       |               |
|------------------|-----|---------------|---------------|
| Stromversorgung  |     | 230 Vac ± 10% |               |
|                  | von | -10 °C / 90 % | % R.H.        |
| Lagerbedingungen | bis | +60           | °C /90 % R.H. |

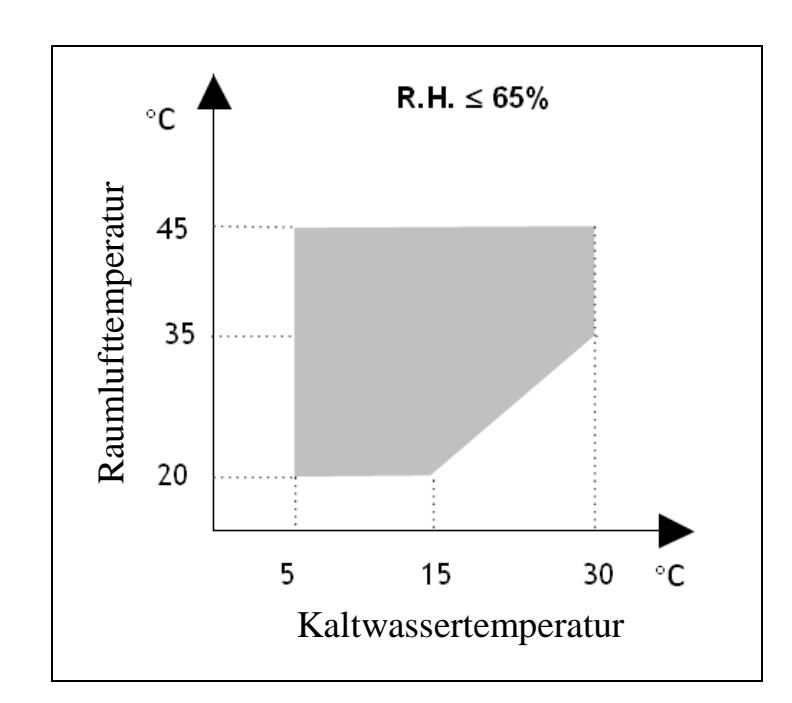

#### Abb. 2 Einsatzgrenzen

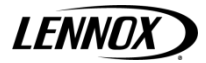

# 1.3 Komponenten

#### Elektrische Schalttafel

Elektrische Schalttafel: Die elektrische Schalttafel wurde entsprechend den Richtlinien 73/23/EWG und 89/336/EWG sowie verwandter Normen hergestellt und verkabelt. Auf die Schalttafel kann über die Klappe zugegriffen werden, nachdem der Hauptschalter ausgeschaltet wurde.

Alle Fernbedienungen verwenden Signale von 24 V und werden über einen Sicherheitstrafo an der Schalttafel mit Strom versorgt.

#### Mikroprozessorsteuerung

Der in die Einheiten integrierte Mikroprozessor ermöglicht, dass die verschiedenen Betriebsparameter über Tasten auf der Schalttafel gesteuert werden:

- Wasserventilsteuerung zum Erhalt des Sollwerts der Temperatur
  - Alarmmanagement: Hohe / Niedrige Temperatur;
    - Alarmmeldung verschmutzter Filter (optional);
    - Alarmmeldung Luftstrom.
- Alarmanzeige:
- Anzeige der Betriebsparameter.

#### Für weiter Informationen siehe Abschnitt zur Mikroprozessorsteuerung.

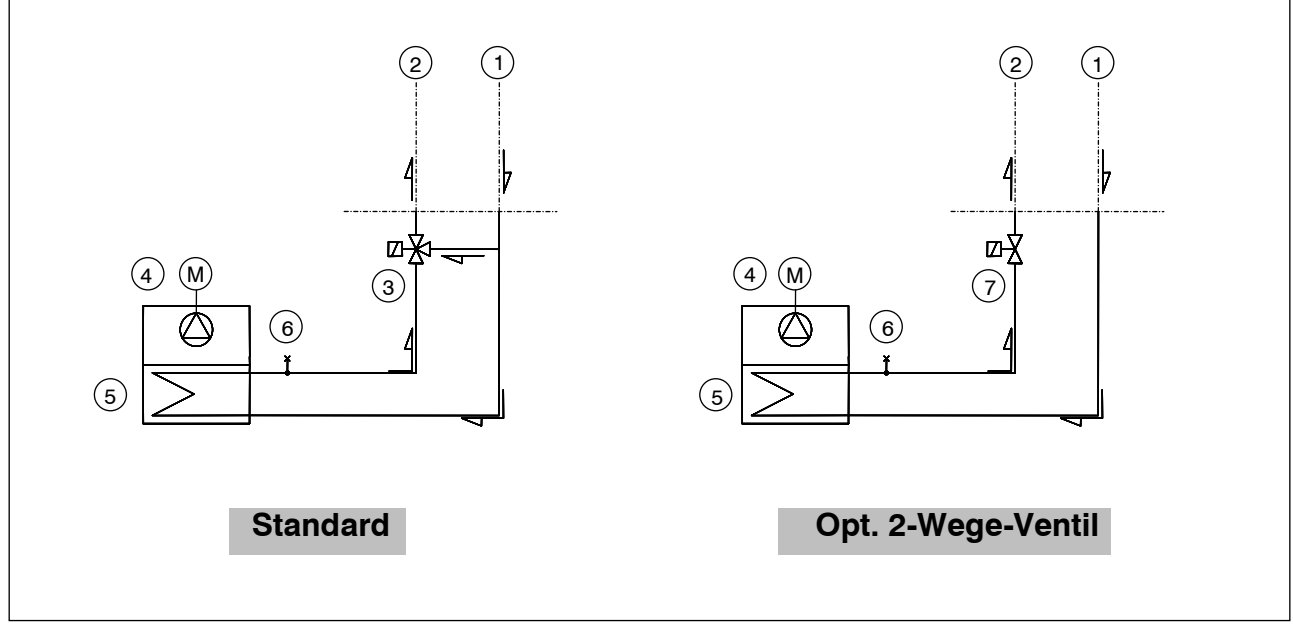

#### Abb. Hauptkühlkreislauf

| Pos. | Beschreibung       | Pos. | Beschreibung         |
|------|--------------------|------|----------------------|
| 1    | Kaltwassereintritt | 5    | Wärmetauscher        |
| 2    | Kaltwasserauslass  | 6    | Entlüftungsventil    |
| 3    | 3-Wege-Ventil      | 7    | 2-Wege-Ventil (opt.) |
| 4    | Anschluss Lüfter   | -    |                      |

#### Wasserventil

Regelventile ermögliche eine genauere Steuerung der Temperatur des Schranks.

- 3-Wege-Ventil für konstante Strömungssysteme
- 2-Wege-Ventil für variablen Fluss. Hierdurch wird die FreeCooling-Anwendung gesteigert, dank der Zunahme des Rücklaufwassers T sobald die Last abnimmt.

#### Technischen Daten der Ventile:

Modell

RHC 020

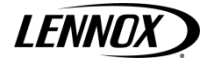

| Marken / Ventiltyp | Steuerungen / VMXT2 |
|--------------------|---------------------|
| PN-Ventil          | 16                  |
| max. ΔP (kPa)      | 170                 |
| Abmessung (inch)   | 3/4"                |

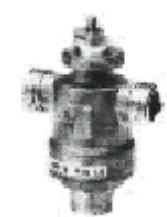

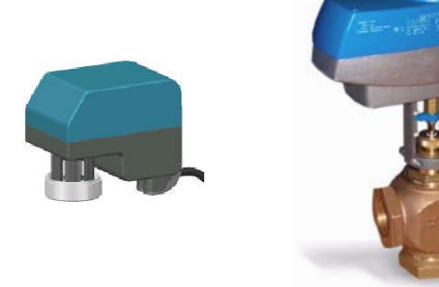

Alle RHC-Einheiten sind mit 3- oder 2-Wege-Ventilen mit einer Signaleinstellung zwischen 0 ÷ 10 V ausgestattet.

#### 1.4 Warnhinweise zur Installation

#### **Allgemeine Vorschriften**

- Bei der Installierung der Einheit sowie dem Betrieb muss sich genau an die Vorschriften gehalten werden, die in dieser Anleitung aufgeführt sind. Außerdem müssen die Anweisungen auf den Einheiten selbst und alle Vorsichtsmaßnahmen befolgt werden.
- Die unter Druck stehenden Flüssigkeiten im Kühlkreislauf sowie die elektrischen Komponenten können gefährliche Situationen während der Installation und der Wartung entstehen lassen.

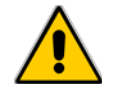

Alle Arbeiten an der Einheit dürfen nur von Fachpersonal vorgenommen werden, die entsprechend der geltenden Gesetzen und Vorschriften ausgebildet wurden.

- Sollte sich nicht an die Anweisungen in der Anleitung gehalten oder Änderungen an der Einheit ohne Zustimmung vorgenommen werden, hat dies den sofortigen Verfall der Gewährleistung zur Folge.

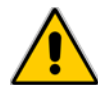

Hinweis: Vor der Ausführung von Arbeiten an der Einheit muss diese von der Stromversorgung getrennt worden sein.

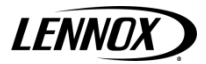

# 2 Abnahme / Transport / Aufstellung

## 2.1 Eingangskontrolle

Bei Lieferung muss kontrolliert werden, dass die Einheit unbeschädigt ist. Die Einheit hat die Fabrik in perfektem Zustand verlassen. Sollten dennoch Schäden zu sehen sein, muss das Transportunternehmen sofort benachrichtigt und diese auf dem Lieferschein vermerkt werden.

Lennox oder eine Vertretung muss so schnell wie möglich über den Schaden informiert werden. Der Kunde muss einen schriftlichen Bericht über die ersichtlichen Schäden einreichen.

## 2.2 Anheben und Transport

Während die Einheit abgeladen und positioniert wird, müssen schnelle oder abrupte Bewegungen vermieden werden. Die Einheit muss vorsichtig behandelt werden und es dürfen keine Maschinenkomponenten wie Haken oder Löcher zum Halten verwendet werden. Die Einheit immer in einer aufrechten Position halten.

Die Einheit muss zusammen mit der Palette angehoben werden, auf der diese verpackt ist. Dafür muss ein Gabelstabler oder eine ähnliche Hubvorrichtung verwendet werden.

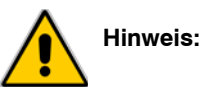

Bei jedem Heben muss sichergestellt werden, dass die Einheit sicher befestigt ist, damit diese nicht ungewollt herunterfallen oder sich umdrehen kann.

# 2.3 Auspacken

Die Verpackung muss vorsichtig entfernt werden, damit die Einheit nicht beschädigt wird. Es werden verschiedene Verpackungsmaterialien verwendet: Holz, Karton, Nylon etc.

Es wird empfohlen, diese zu trennen und zu den entsprechenden Annahmestellen der Müllentsorgung zu bringen, um die Umweltverschmutzung zu minimieren.

## 2.4 Aufstellung

Auf Folgendes achten, wenn der Aufstellungsort der Einheit und die entsprechenden Anschlüsse gewählt werden:

- Positionierung ud Abmessung der Verbindungsflanschen;
- Position der Stromversorgung;
- Festigkeit des Stützbodens.

Es wird empfohlen zuerst die Löcher im Fußboden/Wand vorzubereiten, durch welche die Stromkabel und der Luftauslass (Abwärtsströmungseinheiten) geführt werden.

Die Abmessungen des Luftauslasses, die Position der Bohrungen für die Schraubhaken und die Position der Stromkabel wird in der Maßzeichnung gezeigt (siehe die mit der Einheit gelieferten Unterlagen).

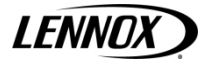

# 3 Installation

Die **RHC** Klimaeinheit ist für alle Räume geeignet, außer solchen mit aggressiven Umgebungsbedingungen. Es darf kein Hindernis nahe der Einheiten aufgestellt werden, das den Luftstrom behindert. Außerdem muss darauf geachtet werden, dass keine Hindernisse und/oder Situationen einen Rücksog verursachen.

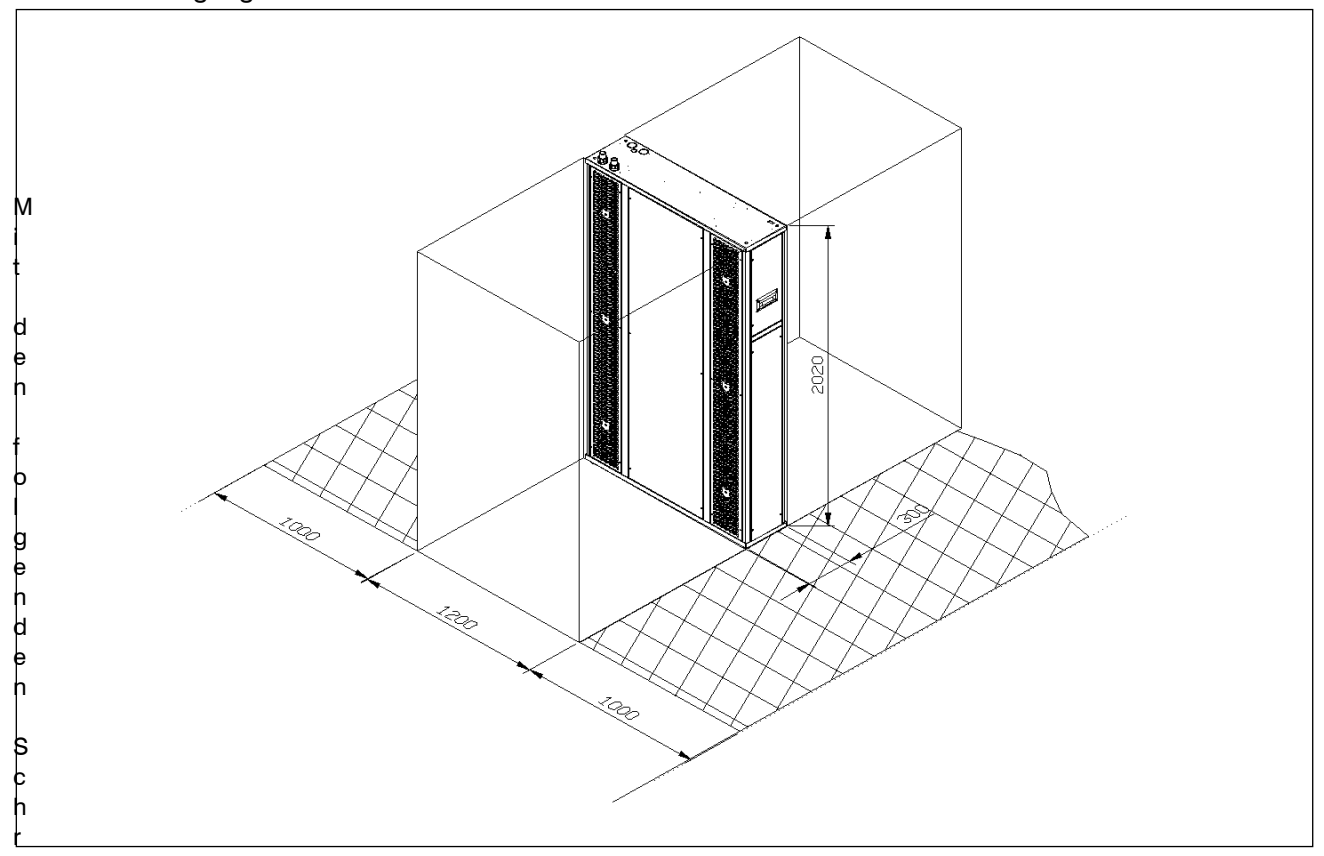

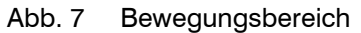

Itte wird eine korrekte Installation garantiert:

Die vibrationshemmende Gummiunterlage zwischen die Einheit und den Boden legen.

- Die Einheit am Boden absetzen.

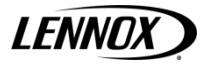

# 4 Stromanschlüsse

# 4,1 Allgemeines

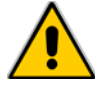

Bevor an den elektrischen Bauteilen gearbeitet wird, muss sichergestellt sein, dass die Stromversorgung abgetrennt ist.

Kontrollieren, dass die Hauptstromversorgung mit den Angaben (Voltzahl, Anzahl der Phasen, Frequenz) auf dem Typenschild der Einheit übereinstimmen.

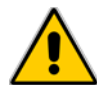

Die Kabelgröße und der Leitungsschutz muss mit den Angaben des Schaltplans übereinstimmen.

Die Spannung darf keinen Schwankungen von mehr als ±10% der Sollwerte unterliegen, die auf dem Namensschild angegeben sind.

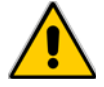

Die genannten Betriebsbedingungen müssen immer beachtet werden. Sollten die genannten Bedingungen nicht eingehalten werden, hat dies den sofortigen Verfall der Gewährleistung zur Folge.

Die elektrische Anschlüsse müssen entsprechend den Informationen des Schaltplans sowie entsprechend der lokalen Gesetzgebung ausgeführt werden. Eine Erdung ist **Pflicht**. Das Insallationspersonal muss die Erdungsleitung (gelb und grün) an die Erdungsklemme am Schaltschrank anschließen. Die Stromversorgung des Steuerkreises erfolgt über die Stromleitung mithilfe eines Trenntrafos, der sich am Schaltschrank befindet.

Je nach Größe der Einheit ist der Steuerkreis über eine entsprechende Schmelzsicherung oder einen automatischen Schutzschalter geschützt.

Die empfohlene Kabelgröße der Stromversorgung wird in der nachfolgenden Tabelle gezeigt:

Tab. 3

| Modell | Stromversorgung       | Kabeltyp                                        |
|--------|-----------------------|-------------------------------------------------|
| RHC020 | 230V / 1Ph + N / 50Hz | 2 x 1.5 mm <sup>2</sup> + T 1,5 mm <sup>2</sup> |

Der empfohlene externe Hauptschutz ist: 10A gG Schmelzsicherung Der Anschluss des Plug & Play-Kabel befindet sich oben auf der Einheit

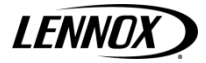

# 5 Funktionsschemen

Durch Wechsel der Vorder- und Hinterseite kann der Luftstrom, wie in der folgenden Abbildung gezeigt, geändert werden.

Abb. 11 Funktionsschemen

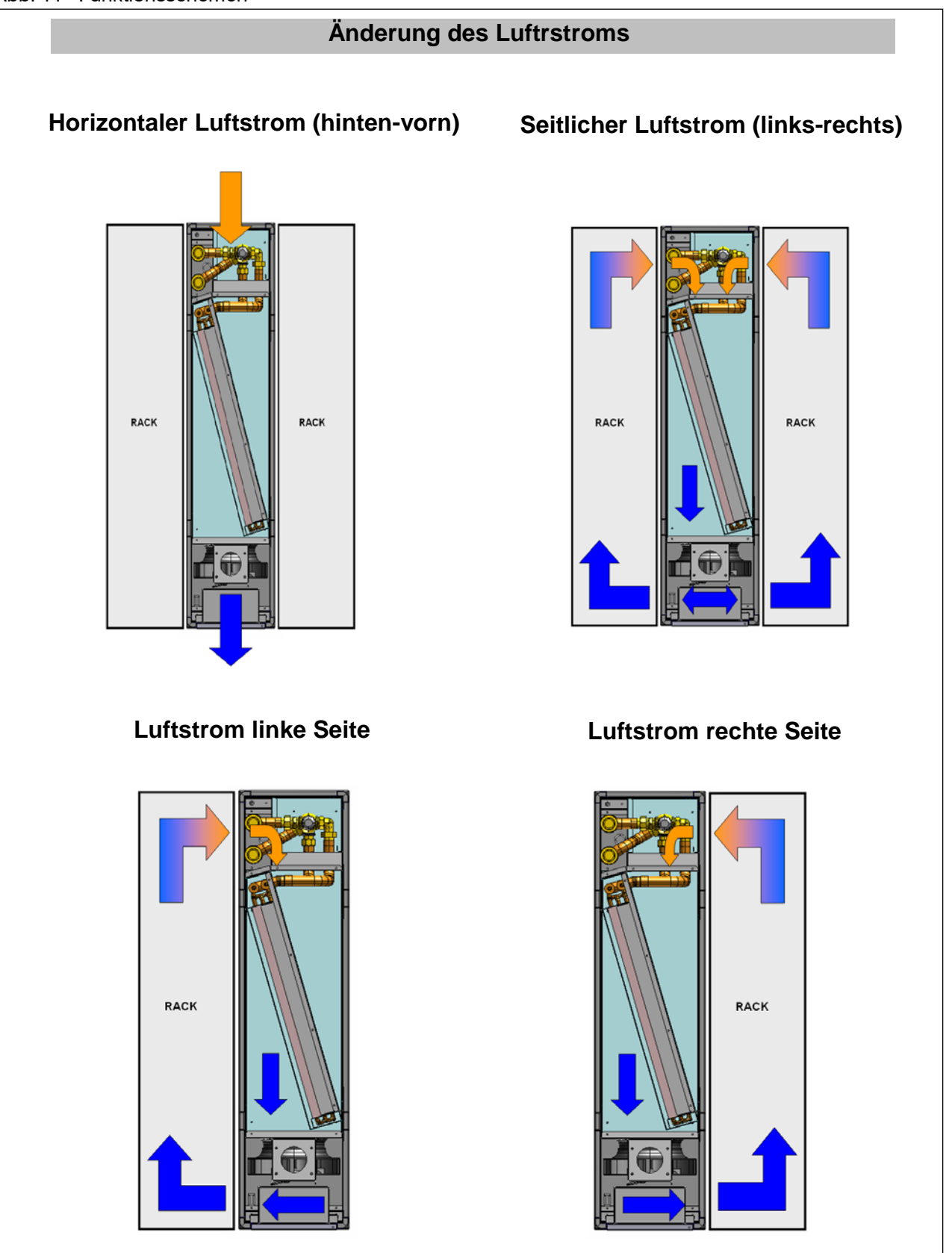

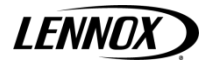

# 6 Inbetriebnahme

# 6.1 Vorbereitende Kontrollen

Die Stromanschlüsse kontrollieren und prüfen, dass die Anschlussklemmen **richtig befestigt sind**. Diese Kontrolle sollte auch bei der halbjährlichen Inspektion mit durchgeführt werden.

# 6.2 Vorgänge der Inbetriebnahme

Vor der Inbetriebnahme der Einheit muss der Hauptschalter eingeschaltet werden. Den gewünschten Betriebsmodus über die Schalttafel wählen und die "ON"-Taste drücken.

Sollte sich die Einheit nicht einschalten, muss kontrolliert werden, ob das Betriebsthermostat auf die gegebenen Nominalwerte eingestellt ist.

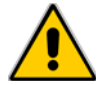

Auch während die Einheit außer Betrieb ist, darf diese nicht von der Stromversorgung getrennt werden. Die Stromversorgung darf erst dann abgetrennt werden, wenn die Einheit für längere Zeit außer Betrieb bleiben soll (z. B. am Ende der Saison).

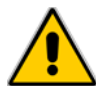

Es darf niemals versucht werden, die Stromverbindungen zu ändern. Jeder Versuch einer Änderung zieht den sofortigen Verfall der Gewährleistung nach sich.

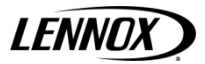

# 7 Einstellung der Betriebsparameter

# 7.1 Allgemeines

Alle Steuer- und Kontrollvorrichtungen werden in der Fabrik eingestellt und getestet, bevor das Gerät geliefert wird. Dennoch sollte eine Prüfung dieser Vorrichtung vorgenommen werden, nachdem das Gerät für einige Zeit betrieben wurde. Sie Einstellungen werden gezeigt in Tab. 5.

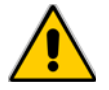

Die Kontrollen an der Ausrüstung sind als außerordentliche Wartung zu betrachten und dürfen daher AUSSCHLIESSLICH VON QUALIFIZIERTEN FACHLEUTEN vorgenommen werden. Falsche Einstellung können schwere Schäden an der Einheit sowie an Personen verursachen.

Die Betriebsparameter und die Einstellungen des Steuersystem können mithilfe des Mikroprozessorsteuerung verändert werden. Diese ist durch ein Passwort geschützt, da hierüber wichtige Eingriffe auf die Einheit durchgeführt werden können.

| Tab. 5 | Einstellung de | r Steuer- und | Kontrollvorrichtungen |
|--------|----------------|---------------|-----------------------|
|        |                |               | 0                     |

| Steuer- und Kontrollvorrichtung          | Sollwert | Differential |    |
|------------------------------------------|----------|--------------|----|
| Differentialdruckwächter (Luftstrom)     | Pa       | 50           | 30 |
| Differentialdruckwächter (Schmutzfilter) | Pa       | 70           | 20 |

Werte werden je nach Anwendung eingestellt.

# 8 Wartung

Der einzige Vorgang, der vom Nutzerpersonal vorgenommen wird, ist die Einheit ein- und auszuschalten. Alle anderen Arbeiten sind als Wartungsarbeiten zu betrachten und dürfen daher nur von dafür qualifiziertem Personal ausgeführt werden, dass nach den geltenden Gesetzen und Vorschriften ausgebildet wurde.

## 8.1 Hinweise

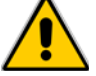

Alle in diesem Kapitel beschriebenen Arbeiten DÜRFEN AUSSCHLIESSLICH VON QUALIFIZIERTEM PERSONAL DURCHGEFÜHRT WERDEN.

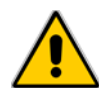

Vor jedem Eingriffen an der Einheit muss sichergestellt werden, dass diese von der Stromversorgung getrennt wurde.

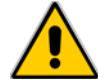

Besonders vorsichtig vorgehen, wenn in der Nähe der gerippten Spulen, da die Aluminiumrippen von 0,11 mm scharf sind und Schnittverletzungen verursachen können.

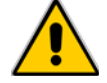

Nachdem die Wartungsarbeiten abgeschlossen sind, müssen die Wände der Einheit wieder angebracht und mithilfe der Schrauben befestigt werden.

## 8,2 Allgemeines

Um auch im Verlauf der Zeit eine gleichbleibende Leistungsfähigkeit garantieren zu können, sollten routinierte Wartungsarbeiten und Kontrollen, wie unten beschrieben, durchgeführt werden. Die Angaben beziehen sich auf normalen Verschleiß.

#### Tab. 7 Routinewartung

| Eingriff                                                                                                    | Häufigkeit     |
|----------------------------------------------------------------------------------------------------|----------------|
| Die Leistungsfähigkeit der Kontroll- und Sicherheitsvorrichtungen kontrollieren.                                                                                                    | Einmal im Jahr |
| Die Anschlussklemmen am Schaltpult kontrollieren und sicherstellen, dass diese festsitzen Die entfernbaren<br>und festen Kontakte der Schutzschalter müssen regelmäßig gereinigt und ersetzt werden, wenn sie<br>Verschleißerscheinungen aufweisen. | Einmal im Jahr |
| Den Differentialdruckwächter der Luft und Differentialdruckschalter des Schmutzfilters auf ihre Leistungsfähigkeit prüfen.                                                                                                    | Alle 6 Monate  |
| Den Luftfilter kontrollieren und, wenn notwendig, diesen austauschen.                                                                                                    | Alle 6 Monate  |

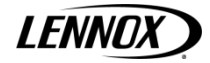

# Abb. 13 Kontrolle des Luftfilters (Abwärtstrom Ausführung "CW" und "DX")

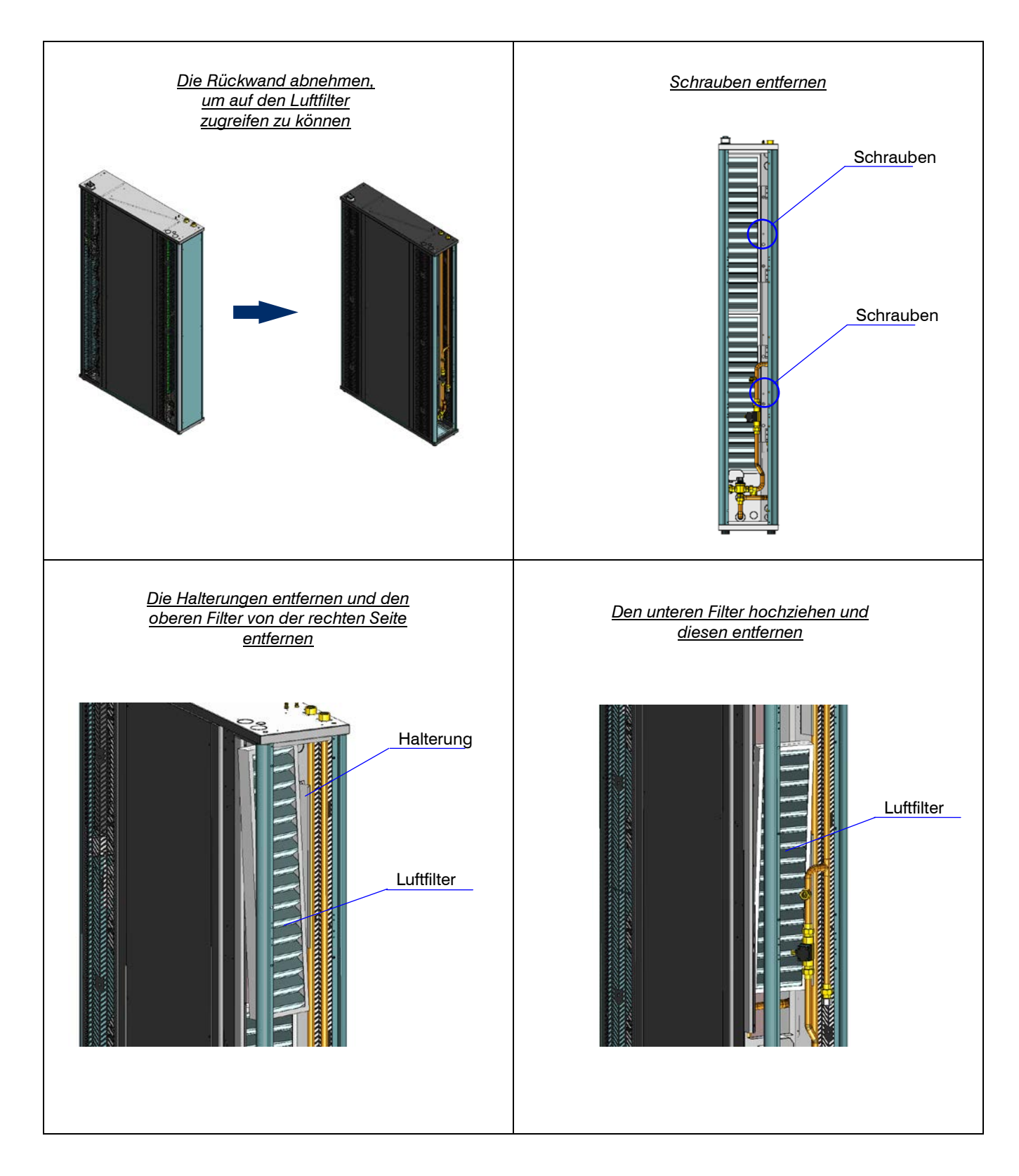

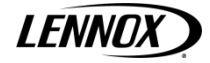

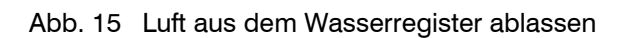

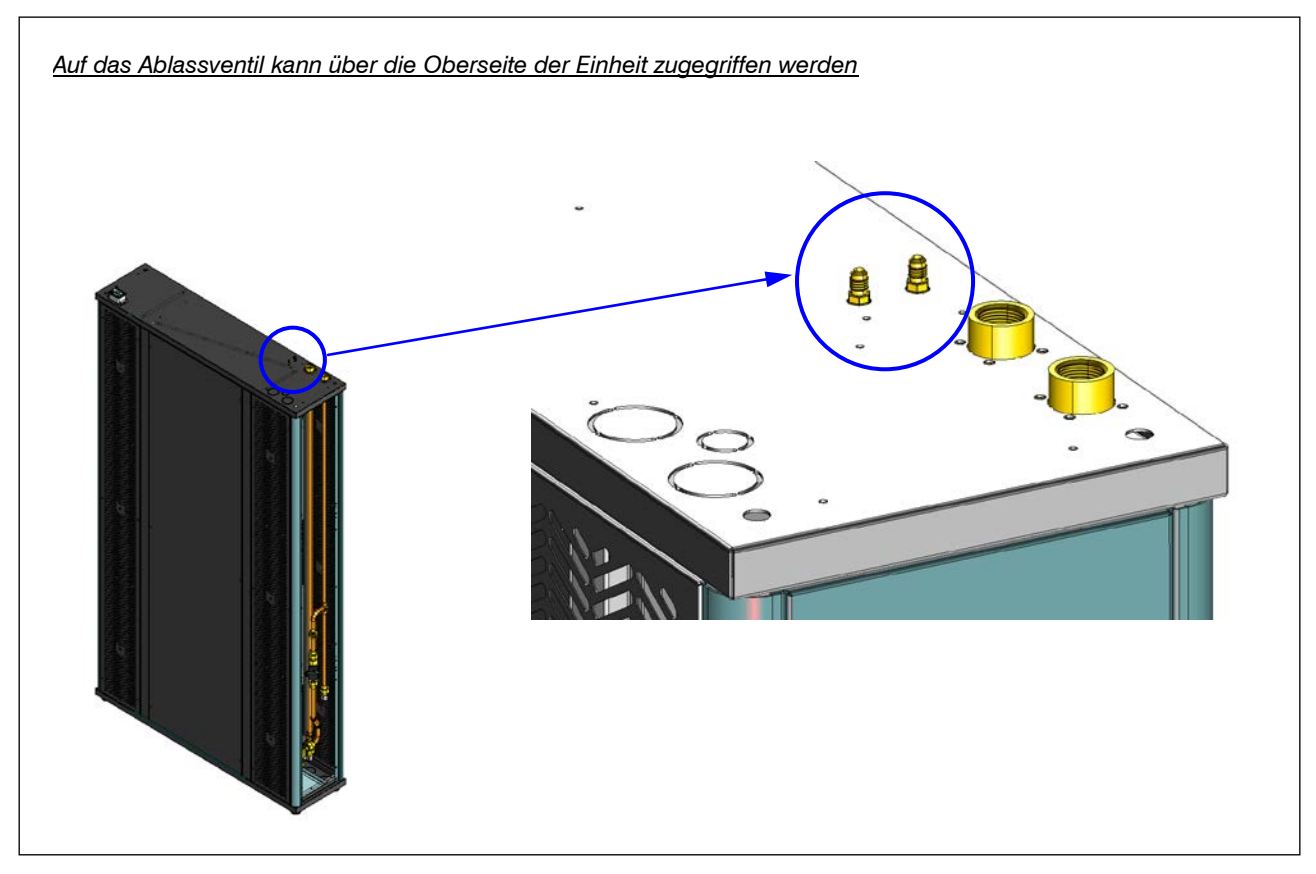

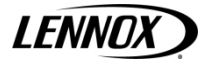

# 9 Fehlerbehebung

Auf der nächsten Seite ist eine Liste mit den häufigsten Ursachen für Fehler oder Störungen an der Einheit aufgeführt. Verursacht werden Betriebsausfälle, die allerdings anhand einfacher Anzeichen erkannt werden können.

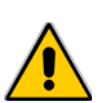

Die vorgeschlagenen Abhilfen umzusetzen, muss sehr vorsichtig vorgegangen werden. Selbstüberschätzung kann hierbei zu schweren Verletzungen. Daher sollte die Herstellerfirma oder qualifiziertes Fachpersonal kontaktiert werden, sobald die Ursache erkannt wurde.

#### Tab. 9 Störung - Ursache - Abhilfe

| STÖRUNG                         | MÖGLICHE URSACHE                                                    | ABHILFE                                                                                                    |
|---------------------------------|---------------------------------------------------------------------|----------------------------------------------------------------------------------------------------|
|                                 | Keine Stromversorgung.                                              | Kontrollieren, dass die Haupt- und Hilfsstromkreise versorgt werden.                                                                              |
| Einheit schaltet                | Die Elektronikplatine ist von der<br>Stromversorgung abgeschnitten. | Schmelzsicherungen kontrollieren.                                                                                                    |
| Sich nicht ein                  | Alarm wurde ausgelöst.                                              | Kontrollieren, ob Alarmmeldungen auf der Schalttafel des<br>Mikroprozessors angezeigt werden. Die Ursache beheben und<br>die Einheit neu starten. |
| Luft im<br>Hydraulikkreislauf   | Auf externe Anschlüsse zurückzuführen.                              | Ventil auf der rechten Seite über der Spule öffnen.                                                                                               |
|                                 | Abfluss der Ablaufwanne ist verschlossen.                           | Vorderseite öffnen, das Metallblech gleich unter dem Bedienfeld (Abwärtsströmungseinheiten) entfernen und reinigen.                               |
| Wasser tritt aus<br>der Einheit | Siphon ist nicht vorhanden.                                         | Kontrollieren, dass dieser vorhanden ist und einen neuen vorsehen.                                                                                |
|                                 | Luftstrom ist zu stark.                                             | Geschwindigkeit des Lüfters senken, um einen normalen<br>Luftstrom einzustellen.                                                                  |

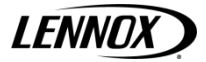

# 11 erschnittstelle

Die Einheit kann mit einer PGD-Bedienschnittstelle oder einem eingebauten Display ausgestattet werden. Beide sind mit einem LCD-Display (8 Reihen x 22 Kolonnen) und 6 Eingabetasten. Hierüber kann die gesamte Programmsteuerung ausgeführt werden. Die Bedienerschnittstelle ermöglicht zu jeder die Anzeige der Arbeitsbedingungen der Einheit sowie die Änderung der Parameter. Außerdem kann diese von der Hauptplatine getrennt werden, da die Bedienerschnittstelle nicht unbedingt notwendig ist.

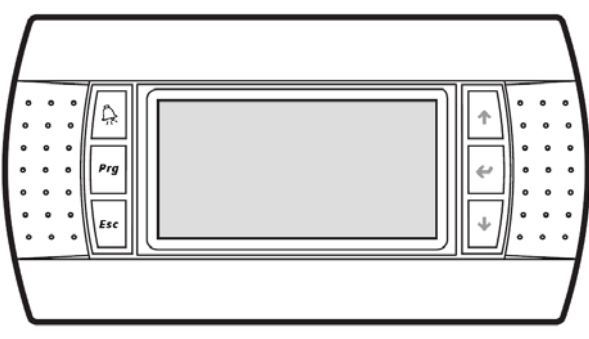

**PGD Bedienschnittstelle** 

# Tastaturschnittstelle

Die PGD Bedienschnittstelle verfügt über 6 Tasten, dessen Funktion in der folgenden Tabelle beschrieben ist.

|              | TASTEN         | BESCHREIBUNG                                                                                                    |
|--------------|----------------|----------------------------------------------------------------------------------------------------|
| Â            | Taste ALARM    | Die Taste ALARM betätigen, um auf das Alarmmenü zu zugreifen und den Alarm<br>zurückzusetzen. Wurde ein Alarm ausgelöst, ist die Taste erleuchtet.                           |
| Prg          | Taste PROGRAMM | Die Taste PROGRAMM betätigen, um auf das Hauptmenü zu zugreifen, wo<br>Folgendes ausgewählt werden kann: EINGABE/AUSGABE, SOLLWERT, UHR,<br>BENUTZER, WARTUNG, KONFIGURATION |
| Esc          | Taste ESC      | Die Taste ESC betätigen, um ein Menü zu verlassen oder auf die<br>Hauptbildschirmanzeige zurückzukehren.                                                                     |
| 1            | Taste HOCH     | Die Taste HOCH betätigen, um zur nächsten Anzeige zu gelangen oder einen<br>Parameterwert zu erhöhen.                                                                        |
| ←            | Taste ENTER    | Die Taste ENTER betätigen, um zum nächsten einstellbaren Parameterfeld zu<br>gehen und die Veränderung zu bestätigen.                                                        |
| $\mathbf{+}$ | Taste RUNTER   | Die Taste RUNTER betätigen, um zur vorherigen Anzeige zu gelangen oder einen<br>Parameterwert zu senken.                                                                     |

## 11.1.1 Ein-/Ausschalten der Einheit

Über die Taste ENTER wird die Einheit ein-/ausgeschaltet. Dafür diese 5 Sekunden gedrückt halten. Nach dem Einschalten können die benötigten Vorgänge über die Tasten PRG zur Bestätigung und ESC zum Löschen gesteuert werden.

Einheit einschalten ? Zur Bestätigung PRG drücken Zum Löschen ESC drücken Herrichten Einheit ausschalten ? Zur Bestätigung PRG drücken Zum Löschen ESC drücken Herrichten Einheit ausschalten ? Herrichten Einheit ausschalten ? Herrichten Einheit ausschalten ? Herrichten Einheit ausschalten ? Herrichten Einheit ausschalten ? Herrichten Einheit ausschalten ? Herrichten Einheit ausschalten ? Einheit ausschalten ? Ei

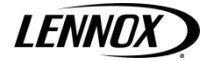

#### 11.1.2 Zugriff auf Untermenüs

Die Taste PROGRAMM betätigen, um das Hauptmenü anzuzeigen. Danach mithilfe der Pfeiltasten den Cursor auf der gewünschten Auswahl positionieren, um diese auszuwählen.

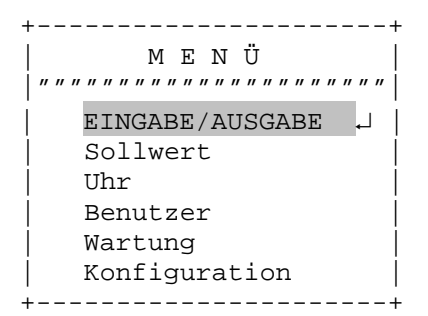

#### Ferngesteuerte Benutzerschnittstelle

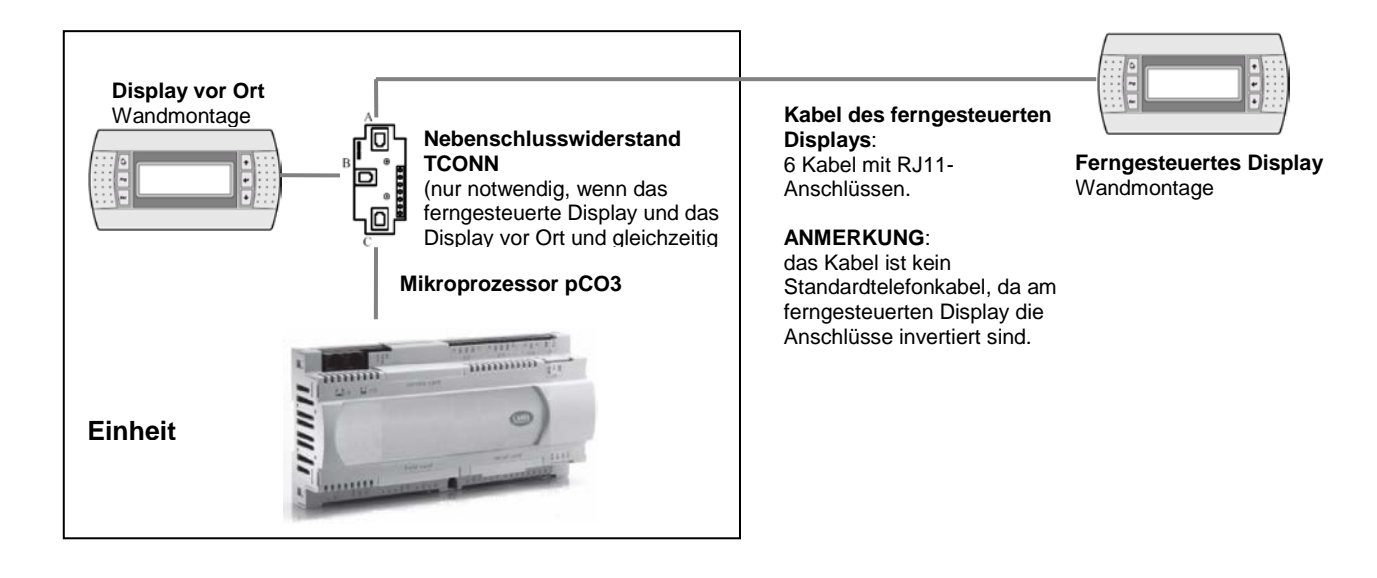

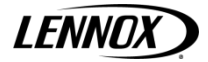

# 12 Konfiguration und Anschluss der Baugruppe

Das LAN-Netzwerk erkennt die Verbindung zwischen dem Mikroprozessor, dem Display und dem Antrieb dem elektronischen Expansionsventil. Damit die Bedienfelder zusammenarbeiten können, ermöglicht ihre Verbindung je nach durch die Software festgelegter Logik den Austausch von Variablen. Die Adresse des Bedienfeld muss auch bei einem Einzelgerät konfiguriert werden.

# Adresskonfiguration

#### Adresskonfiguration des Mikroprozessors (pCO3)

Für die Konfiguration der Adresse des pCO3 wie folgt vorgehen:

- pCO3 an das Display PGD anschließen, welches die Adresse auf 0 setzt (siehe Adressenkonfiguration des PGDs).
- Die Stromversorgung einschalten, indem gleichzeitig die Tasten ALARM und HOCH gedrückt werden.
- Die Tasten HOCH oder RUNTER betätigen, um die Adresse einzustellen.
- Die Taste ENTER betätigen, um die Einstellung zu speichern und den Vorgang zu verlassen.

#### Adresskonfiguration des PGDs

Für die Konfiguration der Adresse des PGDs wie folgt vorgehen:

- Die Tasten HOCH+ENTER+RUNTER für einige Sekunden gedrückt halten.
- Die Taste ENTER betätigen und danach die Tasten HOCH oder RUNTER, um die Adresse einzustellen.
- Die Taste ENTER betätigen, um die Einstellung zu speichern und den Vorgang zu verlassen.

#### ANMERKUNGEN:

- Ist die Adresse des Mikroprozessors oder des PDGs nicht korrekt, kann für die Funktionsweise des Geräts nicht garantiert werden und das PDG wird nichts anzeigen.

- Nachdem die Adresse für das PGD konfiguriert wurde, kann für einige Sekunden die Anzeige "KEINE VERBINDUNG" erscheinen.

#### Anschluss der Bedientafeln

Der Stromverbindung zwischen den Bedientafeln wird mithilfe zwei Kabelarten hergestellt:

#### Anschluss des Displays

Für den Anschluss den Displays ist ein Kabel mit 6 Drähten und RJ11-Anschlüssen notwendig. Das Kabel ist kein Standardtelefonkabel, da am ferngesteuerten Display die Anschlüsse invertiert sind.

#### LAN-Verbindung

Für die LAN-Verbindung ist ein abgeschirmtes 2-adriges Kabel notwendig, dass die Einheiten verbindet und an die Klemmleiste der Schalttafeln angeschlossen wird (siehe entsprechenden Schaltplan). Die Datenübertragung erfolgt über die Rs485-Logik und es ist kein zusätzliches Gerät erforderlich.

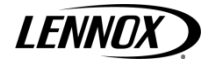

## Freistehende Einheit (mit PGD-Display)

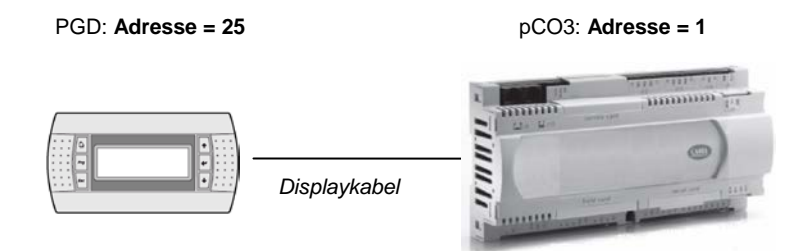

## LAN-Verbindung der Einheit (max. 8 Einheiten)

Die Einheiten können über LAN mit maximal 8 anderen Einheiten verbunden werden (lokales Netzwerk). Jede Einheit kann an einem oder zwei Treibern (EDV) für die Steuerung der Magnetventile angeschlossen sein sowie an einen Display für die Bedienerschnittstelle. In der nachfolgenden List sind die Adressen des Mikroprozessors, der Treiber (EDV) und des Displays aufgeführt.

| ADRESSENLISTE |                 |         |  |  |
|---------------|-----------------|---------|--|--|
|               | ADRESSE         |         |  |  |
|               | MIKROPROZ. PCO3 | DISPLAY |  |  |
| Einheit 1     | 1               | 25      |  |  |
| Einheit 2     | 2               | 26      |  |  |
| Einheit 3     | 3               | 27      |  |  |
| Einheit 4     | 4               | 28      |  |  |
| Einheit 5     | 5               | 29      |  |  |
| Einheit 6     | 6               | 30      |  |  |
| Einheit 7     | 7               | 31      |  |  |
| Einheit 8     | 8               | 32      |  |  |

Die Adresse der Mikroprozessors wird in der rechten unteren Ecke der Hauptbildschirmanzeige angezeigt.

Das Display mit der Adresse 32 kann alle Schalttafeln steuern, ohne dass andere Displays zusätzlich benötigt werden. Über das Display mit der Adresse 32 kann auf alle Parameter aller angeschlossenen Schalttafeln zugegriffen werden. Der Übergang zwischen den Schalttafeln erfolgt über das Betätigen der Tasten ESC + RUNTER.

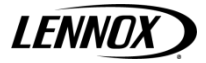

#### **LAN-Status**

Beim Start des Systems könnten am LAN-Netzwerk Probleme auftreten (beim Einschalten der Schalttafeln und Starten der Displays). Grund hierfür können nicht korrekt erstellte Stromanschlüsse oder eine falsch zugewiesene Adresse sein. Mithilfe eines Spezialbildschirms kann der Status des LAN-Netzwerks in Echtzeit angezeigt werden. Hierüber kann erkannt werden, welche Geräte (Schalttafeln und Displays) richtig angeschlossen sind und über die richtige Adresse verfügen. Um die Spezialbildschirmanzeige aufzurufen, die Tasten RUNTER-HOCH-ENTER für mindestens 10 s gleichzeitig auf eines der Displays gedrückt halten. Nach den ersten 5 Sekunden erscheint eine Anzeige. Die Tasten weitere 5 s gedrückt halten bis die folgende Anzeige erfolgt:

| NetSTAT | 1 🛛 8   |
|---------|---------|
| T: 25   | 9 16    |
| Enter   | 17 24   |
| To Exit | 25 🗖 32 |

Es werden die Netzwerkadressen 1 bis 32 zusammen mit dem Symbol angezeigt, das angibt, ob ein Display (kleines Rechteck) oder ein(e) Schalttafel/Ventilantrieb (großes Rechteck) angeschlossen ist. Der Strich bedeutet, dass die Schalttafel / das Display über eine korrekte Adresse verfügt und richtig angeschlossen ist. Sollte das Symbol erscheinen und wieder verschwinden, ist die LAN-Verbindung instabil oder Adressen wurden mehrfach verwendet (wahrscheinlicher). Die dem T nachfolgende Zahl bezeichnet die Adresse des verwendeten Displays. Das verwendet Beispiel zeigt, dass das Netzwerk aus einer Schalttafel oder einem Ventiltreiber mit der Adresse 1 sowie einem Display mit der Adresse 25 besteht. Sollte es nach der Kontrolle der Anzeige zu Problemen beim Trennen der Stromversorgung des Netzwerks kommen, müssen die Anschlüsse, die Adressen und die Leistung des Systems erneut geprüft werden.

#### Update der Software

Sollte eine Aktualisierung der Software der Schalttafel notwendig sein, muss für HERUNTERLADEN das Anwendungsprogramm im Flash-Pufferspeicher programmiert werden. Dieser Vorgang kann mithilfe eines Computers erfolgen.

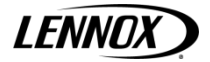

#### Programm vom Computer herunterladen

Den Konverter (USB/RS485) und das Programm WinLOAD 32 verwenden und wie folgt vorgehen:

1. Konverter (USB/RS485) an die Hauptstromleitung über den in der Ausstattung enthaltenen Transformator anschließen. 2. Den Konverter an einen freien USB-Anschluss des PCs über das in der Ausstattung enthaltene serielle Kabel anschließen.

3. Den Konverter über ein Telefonkabel mit dem Anschluss J10 am pCO3 verbinden.

4. Winload installieren, wenn dieses noch nicht im PC installiert ist.

5. Bei ausgeschalteter Bedientafel WinLOAD32 starten.

6. Die Nummer der seriellen Schnittstelle des PCs in das Feld "COMM" (1 für COM1, 2 für COM2 etc.) eingeben.

7. In das Feld "pCO ADD." "0" eingeben.

8. Die Bedientafel einschalten.

9. 30 s warten bis die Meldung "OFF-LI" zu "ON-LI" (links unten) im WinLOAD32-Programm wird oder die gelbe LEBT neben dem Tisch auf der Bedientafel beginnt zu blinken. Jetzt kann die aktuelle LAN-Adresse der Bedientafel in das Feld "PC ADD" eingegeben werden. Ein blaues Licht im Programm Winload in der unteren Mitte des Fensters wird anfangen zu blinken. 10. In Wink2 "Üble" und danach "Applikation" auswählen.

11. Die Datei mit dem Anwendungsprogramm der Quelldateien wählen.

12. Über VT mehrere \*.HÜ Dateien auswählen, wenn mehrere Sprachen in pCO3 geladen werden müssen. Auch die \*.BGB Dateien (für Anwendungen ohne LAN) oder die flash1.bin Datei (für LAN-Anwendung) auswählen, um sie in das Programm zu laden.

13. "UPLOAD" anklicken, um den Ladevorgang zu starten. Je nach Anzahl der \*.HÜ Dateien und der Größe der verschiedenen Dateien wird dieser ungefähr 1 bis 5 Minuten dauern.

14. Warten bis die Meldung "Üble OK" auf der Statusleiste erscheint.

15. Das Telefonkabel zwischen Bedientafel und Konverter abtrennen und den externen Display (wenn vorgesehen) anschließen. Danach die Bedientafel aus- und wieder einschalten.

ANMERKUNG: sollten mehrere Schalttafeln in einem LAN-Netzwerk genutzt werden, kann das Programm auf die nächste Schalttafel installiert werden, ohne dafür den Vorgang zu wiederholen. Nachdem das Programm auf der ersten Schalttafel installiert wurde, genügt es, die Schritte 8 bis 14 zu wiederholen und jedes Mal die neue Schalttafeladresse in das Feld "pCO ADD" im Programm WinLOAD32 eingeben.

#### Auf Standardparameter zurücksetzen

Die Standardparameter sind die Werte, welche von der Herstellerfirma den wichtigsten Betriebsparametern des Anwendungsprogramms zugeordnet werden. Die Parameter werden automatisch vergeben, wenn der LADEVORGANG, wie oben beschrieben, ausgeführt wird. Diese Parameter bestimmen die Zeitabstimmung, die Sollwerte, die Differentiale u.s.w. (siehe vollständige Liste der Standardeinstellungen).

Nachdem die Standardwerte installiert wurden, müssen die Parameter verändert werden, wofür die entsprechende Liste der Parameter befolgt werden, welche in der Einheit installiert werden müssen.

Folgende Vorgänge müssen zur manuellen Installation der Standardparameter ausgeführt werden:

1. Die Tasten PRG + ESC drücken und das Herstellerpasswort eingeben. Danach ENTER drücken.

2. Die RUNTER-Taste dreimal drücken, den Cursor auf "START" (letzte Reihe) positionieren und ENTER drücken.

3. Die Anzeige zur Installierung der Parameter wird aufgerufen. Für die Installierung ENTER drücken und das Herstellerpasswort eingeben.

4. HINWEIS: es ist extreme Vorsicht geboten, da durch diesen Vorgang alle auf dem Speicher vorhandene Parameter gelöscht und durch die Standardparameter ersetzt werden. Nach diesem Vorgang können diese Parameter nicht wiederhergestellt werden.

5. Nachdem ENTER gedrückt wurde, erscheint für einige Sekunden die Meldung "BITTE WARTEN".

6. Die Stromversorgung aus- und wieder einschalten.

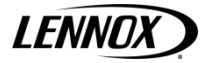

# 13 Alarmmeldungen

Die Alarmmeldungen bezüglich der angeschlossenen Geräte werden von einem Sicherheitsprogramm verwaltete, das über Geräuschsignale anzeigt, wenn die Kontrollparameter ihren normalen überschreiten oder am Bedienfeld eine Störung auftritt. Die Alarmmeldungen werden durch digitale Eingaben, Fühler oder die Bedientafel ausgelöst. Die Alarmmeldungen lösen verschiedene Reaktionen aus, die von einer einfachen Sperrung eines oder mehreren Geräten zum Stopp der Klimaanlage reichen. Viele Alarmmeldungen sind auf programmierbare Verzögerungszeiten zurückzuführen.

- Sobald eine Alarmsituation erfasst wurde, wird dies wie folgt angezeigt: die rote LEBT unter der Taste ALARM schaltet sich ein

  - die Abkürzung AL beginnt auf der Menüanzeige zu blinken

Wird die Alarmtaste gedrückt, schaltet sich der Buzzer aus und der Alarmbildschirm wird aufgerufen. Wurden mehrere Alarmmeldungen ausgelöst, wird der Alarmbildschirm der ersten Meldung angezeigt. Auf die anderen Bildschirmseiten kann über die Pfeiltasten zugegriffen werden. Werden andere Tasten gedrückt, wird die Anzeigen der Alarmmeldung verlassen aber nicht gelöscht. Über die Alarmtaste können sie jeder Zeit wieder aufgerufen werden.

Um einen Alarm zurückzusetzen und die Meldung manuell zu löschen, genügt es, den Cursor auf der Bildschirmanzeige des Alarms zu positionieren und erneut die Alarmtaste zu drücken. Wurde die Ursache des Alarms beseitigt (digitale Eingabe zurückgesetzt, Temperatur wieder im normalen Bereich etc.), verschwindet die Bildschirmanzeige, die rote LEBT schaltet sich aus und die Meldung "KEIN ALARM AKTIV" wird angezeigt. Wurde die Ursache von einem oder mehr Alarmen nicht beseitigt, bleiben diese angezeigt und der Buzzer sowie die rote LEBT schalten sich erneut ein.

Die Alarmmeldungen sind in zwei Kategorien unterteilt: manuell und automatisch zurückgesetzte Alarmmeldungen.

Bei manuell zurückgesetzten Alarme muss die Bildschirmanzeige gelöscht werden (wie oben beschrieben), um die Geräte oder die Klimaanlage neu starten zu können. Die automatisch zurückgesetzten Alarme geben die Geräte frei oder schalten die Klimaanlage wieder ein, sobald die Alarmursache beseitigt wurde. Die Alarmanzeige bleibt allerdings gespeichert.

# Tabelle der Alarmmeldungen

| CODE | BESCHREIBUNG                                |
|------|---------------------------------------------|
| AL00 | Verzeichnis über Taste gelöscht             |
| AL01 | Alarm Luftstrom                             |
| AL02 | Alarm Lüfter überlastet                     |
| AL03 | Elektroheizer 1 überlastet                  |
| AL04 | Elektroheizer 2 überlastet                  |
| AL05 | Rauch- / Feueralarm                         |
| AL06 | Alarm verschmutzter Luftfilter              |
| AL07 | Alarm hohe Temperatur                       |
| AL08 | Alarm niedrige Temperatur                   |
| AL09 | Alarm hohe Luftfeuchtigkeit                 |
| AL10 | Alarm niedrige Luftfeuchtigkeit             |
| AL11 | Alarm Betriebsstunden Hauptlüfter           |
| AL12 | B1 Fühler gestört oder nicht angeschlossen  |
| AL13 | B2 Fühler gestört oder nicht angeschlossen  |
| AL14 | B3 Fühler gestört oder nicht angeschlossen  |
| AL15 | B4 Fühler gestört oder nicht angeschlossen  |
| AL16 | B5 Fühler gestört oder nicht angeschlossen  |
| AL17 | B6 Fühler gestört oder nicht angeschlossen  |
| AL18 | B7 Fühler gestört oder nicht angeschlossen  |
| AL19 | B8 Fühler gestört oder nicht angeschlossen  |
| AL20 | B9 Fühler gestört oder nicht angeschlossen  |
| AL21 | B10 Fühler gestört oder nicht angeschlossen |
| AL22 | Stechuhralarm                               |
| AL23 | Wassermelderalarm                           |
| AL24 | Zusatzalarm                                 |
| AL25 | Wasserstromalarm                            |
| AL26 | pLAN getrennt                               |
| AL27 | Alarm Verbindung pCO-Erweiterungskarte      |
| AL28 | Alarm Phasenfolge                           |

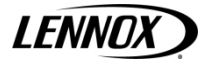

# Alarmverlaufverzeichnis

Dank des großen Pufferspeichers der Bedientafel können Vorkommnisse gespeichert werden. Die WICHTIGSTE Datenaufzeichnung wird über Parameter freigegeben. Sollte keine Stechkarte (optional) vorhanden sein, kann auch keine Aufzeichnung der wichtigsten Daten erfolgen. Es sind keine zusätzlichen Karten erforderlich.

Die höchstmögliche Zahl an gespeicherten Ereignisse liegt bei 100. Wurde ein Alarm auf der letzten Position im Speicher (Alarm Nr. 100) gespeichert, wird bei nächsten Alarm der zuerst gespeicherte Alarm (001) gelöscht und automatisch überschrieben. Dieser Vorgang trifft auf folgende Gegebenheiten zu. Nutzer können die gespeicherten Ereignisse nicht löschen, außer während der Installation der Standardwerte. Auf die Bildschirmanzeige zur Aufzeichnung der WICHTIGSTEN Daten kann über die Taste ALARM zugegriffen werden, wenn die Anzeige E4 aufgerufen ist, und kann über die Taste ESC verlassen werden. Folgende Anzeige erscheint:

Alarmverlaufverzeichnis H000 Zeit: 00:00 Datum: 00/00/00 Code: AL00 Beschreibung: "Alarmbeschreibung"

Sobald ein Alarm ausgelöst wird, werden folgende Daten zur Klimaanlage für jeden Alarm gespeichert:

- Chronologische Nummer des Vorfalls (H000-H100)
- Zeit
- Datum
- Alarmcode
- Alarmbeschreibung

Es wird die chronologisch abfolgende Nummer in der oberen rechten Ecke angezeigt sowie die "Dauer" des Vorfalls im Vergleich zu den 100 verfügbaren Speicherplätzen. Mit der Alarmnr. 001 wird der Alarm angezeigt, der als erster ausgelöst wurde, nachdem die Aufzeichnung der WICHTIGSTEN Daten freigegeben wurde.

Wird der Cursor auf die chronologische Abfolgenummer positioniert, kann das Alarmverzeichnis von 1 bis 100 mithilfe der Pfeiltasten durchlaufen werden.

Auf die Position 001 begeben und den Pfeil RUNTER betätigen, da die Alarme nicht gescrollt werden können.

Wurden, zum Beispiel, 15 Alarmmeldungen gespeichert und der Cursor auf der Position 015 positioniert, können die Alarme mithilfe der Pfeiltasten durchlaufen werden.

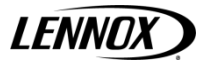

# 14 Parameterliste und Standardwerte

In der nachfolgenden Tabelle sind die Programmparameter zusammen mit folgender Information aufgelistet: Code der Bildschirmanzeige (oben rechts angezeigt) zur Identifizierung des Parameters, der Standardwert, die maximale und minimale Grenze (Bereich) und die Maßeinheit.

Um einen bestimmten Parameter zu finden, wie folgt vorgehen:

- Den Parameter in der nachfolgenden Tabelle suchen und den entsprechenden Code der Bildschirmanzeige ablesen.
- Über die Liste der Bildschirmanzeigen (nächster Abschnitt) und dem Code der Bildschirmanzeige kann auf die gewünschte Bildschirmanzeige zugegriffen werden.

| Wartung   Wartung   Mon   0.000   0.99.0.999   Stunden     M07   1   Betriebsstunden Lüfter: Zähler verändern   00.000   0.99.0.999   Stunden     M08   1   Führerinstellung: B1   0.0   -9.9 - 9.9   %     M08   2   Führerinstellung: B4   0.0   -9.9 - 9.9   %     M08   3   Führerinstellung: B5   0.0   -9.9 - 9.9   %     M08   5   Führerinstellung: B7   0.0   -9.9 - 9.9   %     M08   6   Führerinstellung: B9   0.0   -9.9 - 9.9   %     M08   7   Führerinstellung: B1   0.0   -9.9 - 9.9   %     M08   7   Führerinstellung: B1   0.0   -9.9 - 9.9   %     M09   1   Manueller Vorgang: Modus B1   AUT   AUT-MAN   Mon     M09   1   Manueller Vorgang: Words B2-83   00000   -0.32767   Mon     M09   4.5   Manueller Vorgang: Wert B4-5   000.0   -999.9 - 999.9   %                                                                                                    | Bildsch. | Par.     | Beschreibung                                               | Standard           | Spezialwert | Bereich        | Maßeinheit |
|----------------------------------------------------------------------------------------------------|----------|----------|------------------------------------------------------------|--------------------|-------------|----------------|------------|
| M07   1   Betriebstunden Lüfer: Alamgrenzwert   00.000   0-99.0999   Stunden     M07   2   Betriebstunden Lüfer: Alamgrenzwert   99.000   0-99.0999   Stunden     M08   1   Führerinstellung B1   0.0   -9.9 - 9.9   %     M08   2   Führerinstellung B5   0.0   -9.9 - 9.9   *C     M08   4   Führerinstellung B5   0.0   -9.9 - 9.9   *C     M08   5   Führerinstellung B7   0.0   -9.9 - 9.9   *C     M08   6   Führerinstellung B7   0.0   -9.9 - 9.9   *C     M08   6   Führerinstellung B1   0.0   -9.9 - 9.9   *C     M08   7   Führerinstellung B1   0.0   -0.0   -9.9 - 9.9   *C     M09   1   Manueller Vorgang: Words B1   AUT   AUT-MAN   *C     M09   2.3   Manueller Vorgang: Words B2-83   AUT   AUT-MAN   *C     M09   4.5   Manueller Vorgang: Words B4-85   AUT   AUT-MAN                                                                                                    |          |          | Wartung                                                    |                    |             |                |            |
| MO7   2   Betriebsstunden Lufter. Alamgrenzwert   99.000   0.99-9.99   Stunden     M08   1   Führerinstellung: B1   0.0   9.9 - 9.9   *C     M08   2   Führerinstellung: B5   0.0   9.9 - 9.9   *C     M08   3   Führerinstellung: B5   0.0   9.9 - 9.9   *C     M08   5   Führerinstellung: B5   0.0   9.9 - 9.9   *C     M08   5   Führerinstellung: B1   0.0   9.9 - 9.9   *C     M08   7   Führerinstellung: B1   0.0   9.9 - 9.9   *C     M08   8   Führerinstellung: B1   0.0   9.9 - 9.9   *C     M08   1   Manueller Vorgang: Modus B2-B3   AUT   AUT-MAN   Mutricological Modus B2-B3   AUT   AUT-MAN   Mutricological Modus B2-B3   AUT   AUT-MAN   Mutricological Modus B2-B3   AUT   AUT-MAN   Mutricological Modus B2-B3   AUT   AUT-MAN   Mutricological Modus B2-B3   AUT   AUT-MAN   Mutricological Modus B2-B3   AUT   AUT-MAN   Mutr                                                                                                    | M07      | 1        | Betriebsstunden Lüfter: Zähler verändern                   | 00.000             |             | 0-99.0-999     | Stunden    |
| M08   1   Fubrenistellung: B4   0.0   9.9-9.9   %.     M08   2   Führenistellung: B4   0.0   9.9-9.9   *C     M08   4   Führenistellung: B5   0.0   9.9-9.9   *C     M08   5   Führenistellung: B7   0.0   9.9-9.9   *C     M08   6   Führenistellung: B1   0.0   9.9-9.9   *C     M08   7   Führenistellung: B10   0.0   9.9-9.9   *C     M08   8   Führenistellung: B10   0.0   9.9-9.9   *C     M08   8   Führenistellung: B10   0.0   9.9-9.9   *C     M08   1   Manueller Vorgang: Wort B2-83   00000   0.02767      M09   1   Manueller Vorgang: Motts B4-85   AUT   AUT-MAN      M09   4.5   Manueller Vorgang: Motts B4-85   000.0   999.9-99.9   *C     M10   6   Manueller Vorgang: Motts B6-7.88-89-810   AUT   AUT-MAN      M11                                                                                                    | M07      | 2        | Betriebsstunden Lüfter: Alarmgrenzwert                     | 99.000             |             | 0-99.0-999     | Stunden    |
| M08   2   Fubmenistellung: B4   0.0   9.9.9.9   *C     M08   3   Führeinistellung: B5   0.0   9.9.9.9.9   *C     M08   4   Führeinistellung: B5   0.0   9.9.9.9.9   *C     M08   5   Führeinistellung: B3   0.0   9.9.9.9.9   *C     M08   6   Führeinistellung: B1   0.0   9.9.9.9.9   *C     M08   7   Führeinistellung: B1   0.0   9.9.9.9.9   *C     M08   1   Manueller Vorgang: Modus B1   AUT   AUT-MAN   *C     M09   1   Manueller Vorgang: Modus B2-83   AUT   AUT-MAN   *C     M09   2-3   Manueller Vorgang: Modus B4-85   AUT   AUT-MAN   *C     M09   4-5   Manueller Vorgang: Modus B4-85   AUT   AUT-MAN   *C     M09   4-5   Manueller Vorgang: Modus B6-87-88-89-810   000.0   -999.9.9.99.9   *C     M11   1-6   Manueller Vorgang: Modus ID1-ID2-ID3-ID4-ID5-ID6   -C   -O   -O                                                                                                    | M08      | 1        | Fühlereinstellung: B1                                      | 0.0                |             | -9.9 – 9.9     | %          |
| M08   3   Fubrerinstellung: B5   0.0   -9.9 - 9.9   °C     M08   4   Führerinstellung: B7   0.0   -9.9 - 9.9   °C     M08   6   Führerinstellung: B7   0.0   -9.9 - 9.9   °C     M08   6   Führerinstellung: B1   0.0   -9.9 - 9.9   °C     M08   7   Führerinstellung: B1   0.0   -9.9 - 9.9   °C     M08   8   Führerinstellung: B1   0.0.0   -9.9 - 9.9   °C     M09   1   Manueller Vorgang: Went B1   000.0   0.00.1 - 10.0.0   %     M09   2.3   Manueller Vorgang: Wodus B2-B3   AUT   AUT   AUT-MAN     M09   4.5   Manueller Vorgang: Modus B4-B5   AUT   AUT-MAN   AUT-MAN     M09   4.5   Manueller Vorgang: Modus B6-B7-B8-B9-B10   AUT   AUT-MAN   AUT-MAN     M10   6-   10   Manueller Vorgang: Modus B10-102-103-104-105-   AUT   AUT-MAN   AUT-MAN     M11   1-6   Manueller Vorgang: Modus B10-102-103-104-105-                                                                                                    | M08      | 2        | Fühlereinstellung: B4                                      | 0.0                |             | -9.9 - 9.9     | °C         |
| M08   4   Führerinstellung: B6   0.0   -9.9 - 9.9   *C     M08   5   Führerinstellung: B7   0.0   -9.9 - 9.9   *C     M08   6   Führerinstellung: B9   0.0   -9.9 - 9.9   *C     M08   7   Führerinstellung: B1   0.0   -9.9 - 9.9   *C     M08   8   Führerinstellung: B1   0.0   -9.9 - 9.9   *C     M09   1   Manueller Vorgang: Modus B2-83   AUT   AUT-MAN      M09   2.3   Manueller Vorgang: Wert B2-B3   00000   -32767      M09   4.5   Manueller Vorgang: Wert B2-B3   00000   -3299.9   *C     M09   4.5   Manueller Vorgang: Wert B4-B5   000.0   -3993.9   *C     M10   6-   Manueller Vorgang: Wert B4-B5   000.0   -3993.9   *C     M11   1-6   Manueller Vorgang: Wert B6-B7-B8-B9-B10   000.0   -999.9   *C     M11   1-6   Manueller Vorgang: Wert B5-B7-B8-B9-B10   000.0   -999.9                                                                                                    | M08      | 3        | Fühlereinstellung: B5                                      | 0.0                |             | -9.9 - 9.9     | °C         |
| M08   5   Fubirerinstellung: B7   0.0   -9.9 - 9.9   *C     M08   6   Fühirerinstellung: B9   0.0   -9.9 - 9.9   *C     M08   7   Fühirerinstellung: B10   0.0   -9.9 - 9.9   *C     M08   8   Fühirerinstellung: B10   0.0   -9.9 - 9.9   *C     M09   1   Manueller Vorgang: Modus B1   AUT   AUT-MAN   -     M09   2.3   Manueller Vorgang: Wert B1   000.0   000.1 - 100.0   %     M09   2.3   Manueller Vorgang: Wert B2-B3   00000   0   -32767   -     M09   4.5   Manueller Vorgang: Wort B4-B5   AUT   AUT-MAN   -     M09   4.5   Manueller Vorgang: Modus B6-B7-B8-B9-B10   000.0   -999.9 - 999.9   *C     M10   6   -   Manueller Vorgang: Wert B1-102-103-104-105-E0   -C   -0- / -C<-                                                                                                    | M08      | 4        | Fühlereinstellung: B6                                      | 0.0                |             | -9.9 - 9.9     | °C         |
| M08   6   Führerinstellung: B8   0.0   9.9 - 9.9   *C     M08   7   Führerinstellung: B10   0.0   4.9 - 9.9   *C     M08   8   Führerinstellung: B10   0.0   4.9 - 9.9   *C     M09   1   Manueller Vorgang: Modus B1   AUT   AUT-MAN   *C     M09   1   Manueller Vorgang: Modus B2-B3   AUT   AUT-MAN   *C     M09   2.3   Manueller Vorgang: Wert B2-B3   00000   0.0 - 32767   *C     M09   4.5   Manueller Vorgang: Wert B2-B3   00000   -999.9 - 999.9   *C     M1   6   Manueller Vorgang: Wert B4-B5   000.0   -999.9 - 999.9   *C     M1   1-6   Manueller Vorgang: Wert B4-B7-B8-B9-B10   000.0   -999.9 - 999.9   *C     M11   1-6   Manueller Vorgang: Modus B17-ID2-ID3-ID4-ID5-   AUT   AUT-MAN   *C     M11   1-6   Manueller Vorgang: Modus ID7-ID8-ID9-ID10-ID1-   AUT   AUT-MAN   *C     M11   1-6   Manueller Vorgang: Wert I                                                                                                    | M08      | 5        | Fühlereinstellung: B7                                      | 0.0                |             | -9.9 – 9.9     | °C         |
| M08   7   Führereinstellung: B9   0.0   9.9 - 9.9   *C     M08   8   Führereinstellung: B10   0.0   -9.9 - 9.9   *C     M09   1   Manueller Vorgang: Wert B1   000.0   000.1 - 100.0   %     M09   1   Manueller Vorgang: Wert B1   000.0   0.000.1 - 100.0   %     M09   2.3   Manueller Vorgang: Wert B2-B3   00000   0 - 32767      M09   4.5   Manueller Vorgang: Modus B4-B5   AUT   AUT-MAN      M09   4.5   Manueller Vorgang: Modus B4-B5   000.0   -999.9 - 999.9   *C     M10   6   Manueller Vorgang: Modus B6-B7-B8-B9-B10   000.0   -999.9 - 999.9   *C     M11   1-6   Manueller Vorgang: Wert B1-B2-ID3-ID4-ID5-ID   AUT   AUT-MAN      M11   1-6   Manueller Vorgang: Wert ID1-ID2-ID3-ID4-ID5-ID1-ID1-ID1   AUT   AUT-MAN      M11   1-6   Manueller Vorgang: Wert ID1-3D2-ID3-ID4-ID1-5-ID1-ID1-ID1-ID12   C-   -0/-C-   -0/-C-     M12                                                                                                    | M08      | 6        | Fühlereinstellung: B8                                      | 0.0                |             | -9.9 – 9.9     | °C         |
| M09   8   Fühlereinstellung: B10   0.0   9.9 – 9.9   *C     M09   1   Manueller Vorgang: Modus B1   AUT   AUT-MAN   AUT-MAN     M09   2.3   Manueller Vorgang: Modus B2-B3   AUT   AUT-MAN   AUT-MAN     M09   2.3   Manueller Vorgang: Modus B2-B3   AUT   AUT-MAN   AUT-MAN     M09   4.5   Manueller Vorgang: Modus B4-B5   AUT   AUT-MAN   -     M09   4.5   Manueller Vorgang: Wett B4-B5   000.0   -999.9 – 999.9   *C     M10   6-   Manueller Vorgang: Wett B6-B7-B8-B9-B10   000.0   -999.9 – 999.9   *C     M11   1.6   Manueller Vorgang: Wett B1-ID2-ID3-ID4-ID5-<br>ID6   AUT   AUT-MAN   -     M11   1.6   Manueller Vorgang: Wett ID1-ID2-ID3-ID4-ID5-<br>ID6   C   -O. / -C   -     M11   1.6   Manueller Vorgang: Modus ID13-ID4-ID5-ID6-<br>ID12   AUT   AUT-MAN   -     M11   1.6   Manueller Vorgang: Modus ID13-ID1-ID1-ID1-<br>ID1-ID18   -O. / -C   -   -/ -C   -/ -C   <                                                                                                    | M08      | 7        | Fühlereinstellung: B9                                      | 0.0                |             | -9.9 – 9.9     | °C         |
| M09   1   Manueller Vorgang; Modus B1   AUT   AUT   AUT-MAN     M09   1   Manueller Vorgang; Modus B2-B3   AUT   AUT-MAN   000.1   000.1   000.1   000.1   000.1   000.1   000.1   000.1   000.1   000.1   000.1   000.1   000.1   000.1   000.1   000.1   000.1   000.1   000.1   000.1   000.1   000.0   0.32767   Image: Comparis Modus B4-B5   000.0   0.32767   Image: Comparis Modus B4-B5   000.0   0.399.9   -999.9   "C   Image: Comparis Modus B4-B5   000.0   0.999.9   -999.9   "C   Image: Comparis Modus B6-B7-B8-B9-B10   000.0   Image: Comparis Modus ID1-ID2-ID3-ID4-ID5-ID6   Image: Comparis Modus ID1-ID2-ID3-ID4-ID5-ID6   Image: Comparis Modus ID1-ID2-ID3-ID4-ID5-ID6   Image: Comparis Modus ID1-ID2-ID3-ID4-ID5-ID6   Image: Comparis Modus ID1-ID2-ID3-ID4-ID5-ID6   Image: Comparis Modus ID1-ID2-ID3-ID4-ID5-ID6   Image: Comparis Modus ID1-ID2-ID3-ID4-ID5-ID6   Image: Comparis Modus ID1-ID2-ID3-ID4-ID5-ID6   Image: Comparis Modus ID1-ID1-ID1-ID1-ID1-ID1-ID1-ID1-ID1-ID1-                                                                                                    | M08      | 8        | Fühlereinstellung: B10                                     | 0.0                |             | -9.9 – 9.9     | °C         |
| M09   1   Manueller Vorgang: Wort B1   000.0   000.1   000.0   %     M09   2-3   Manueller Vorgang: Wort B2-B3   00000   0   -32767   -     M09   4-5   Manueller Vorgang: Wort B2-B3   00000   -999.9   %C     M09   4-5   Manueller Vorgang: Wort B4-B5   000.0   -999.9   90.0   *C     M10   6-<br>10   Manueller Vorgang: Wort B4-B5   000.0   -999.9   90.0   *C     M11   16   Manueller Vorgang: Wort B6-B7-B8-B9-B10   000.0   -999.9   *C     M11   1-6   Manueller Vorgang: Modus ID1-ID2-ID3-ID4-ID5-<br>ID6   AUT   AUT-MAN   -     M11   1-6   Manueller Vorgang: Modus ID1-ID2-ID3-ID4-ID5-<br>ID6   AUT   AUT-MAN   -     M11   1-6   Manueller Vorgang: Wort ID1-ID2-ID3-ID4-ID5-<br>ID6   -C-   -O- / -C-   -     M11   1-6   Manueller Vorgang: Wort ID1-ID2-ID3-ID4-ID1-<br>ID1-ID1-<br>ID12   -C-   -O- / -C-   -     M12   1-6   Manueller Vorgang: Wort ID1-ID2-ID1-ID1-<br>ID1-ID1-ID1-<br>ID12                                                                                                    | M09      | 1        | Manueller Vorgang: Modus B1                                | AUT                |             | AUT-MAN        |            |
| M09   2-3   Manueller Vorgang: Modus B2-B3   AUT   AUT-MAN     M09   2-3   Manueller Vorgang: Wert B2-B3   00000   0 - 32767     M09   4-5   Manueller Vorgang: Modus B4-B5   AUT   AUT-MAN     M09   4-5   Manueller Vorgang: Modus B4-B5   000.0   -999.9 - 999.9   *C     M10   6-<br>10   Manueller Vorgang: Modus B6-B7-B8-B9-B10   AUT   AUT-MAN   AUT-MAN     M11   1-6   Manueller Vorgang: Wert B6-B7-B8-B9-B10   000.0   -999.9 - 999.9   *C     M11   1-6   Manueller Vorgang: Worts ID1-ID2-ID3-ID4-ID5-ID6   AUT   AUT-MAN   -     M11   1-6   Manueller Vorgang: Worts ID1-ID2-ID3-ID4-ID5-ID6   -C-   -O- /-C-   -     M12   1-6   Manueller Vorgang: Worts ID1-ID2-ID3-ID4-ID5-ID6   -   -O- /-C-   -     M12   1-6   Manueller Vorgang: Worts ID1-ID2-ID3-ID4-ID5-ID6   -   -O- /-C-   -     M13   1-6   IM31-ID4-ID15-ID16-   C-   -O- /-C-   -   -     M14   1-6                                                                                                    | M09      | 1        | Manueller Vorgang: Wert B1                                 | 000.0              |             | 000.1 - 100.0  | %          |
| M09   2-3   Manueller Vorgang: Wert B2-B3   00000   0 - 32767     M09   4-5   Manueller Vorgang: Modus B4-B5   AUT   AUT-MAN     M09   4-5   Manueller Vorgang: Wert B4-B5   000.0   -999.9 - 999.9   °C     M10   6-<br>10   Manueller Vorgang: Wert B6-B7-B8-B9-B10   AUT   AUT-MAN   C     M11   1-6   Manueller Vorgang: Wert B6-B7-B8-B9-B10   000.0   -999.9 - 999.9   °C     M11   1-6   Manueller Vorgang: Wert B0-10-102-103-104-105-106   AUT   AUT-MAN   C     M11   1-6   Manueller Vorgang: Wert ID7-ID2-ID3-ID4-ID5-ID6   C   -0.7.C   C     M12   1-6   Manueller Vorgang: Wert ID7-ID8-ID9-ID10-ID11-   AUT   AUT-MAN   I     M12   1-6   Manueller Vorgang: Wert ID7-ID8-ID9-ID10-ID11-   C   -0.7.C   I     M13   1-6   Manueller Vorgang: Wert ID1-ID2-ID3-ID4-ID16-ID6   AUT   AUT-MAN   I     M13   1-6   Manueller Vorgang: Wert ID1-ID2-ID3-ID4-ID16-ID6   C   O.7.C   O.7.C     M13 <td>M09</td> <td>2-3</td> <td>Manueller Vorgang: Modus B2-B3</td> <td>AUT</td> <td></td> <td>AUT-MAN</td> <td></td>                                                                                                    | M09      | 2-3      | Manueller Vorgang: Modus B2-B3                             | AUT                |             | AUT-MAN        |            |
| M09   4-5   Manueller Vorgang: Modus B4-B5   AUT   AUT-MAN   AUT-MAN     M09   4-5   Manueller Vorgang: Wert B4-B5   000.0   -999.9-999.9   °C     M10   6-<br>10   Manueller Vorgang: Wert B6-B7-B8-B9-B10   AUT   AUT-MAN   ************************************                                                                                                    | M09      | 2-3      | Manueller Vorgang: Wert B2-B3                              | 00000              |             | 0 - 32767      |            |
| M09   4-5   Manueller Vorgang: Wert B4-B5   000.0   -999.9 - 999.9   *C     M10   6-<br>10   Manueller Vorgang: Modus B6-B7-B8-B9-B10   AUT   AUT-MAN   -     M10   6-<br>10   Manueller Vorgang: Wert B6-B7-B8-B9-B10   000.0   -999.9 - 999.9   *C     M11   1-6   Manueller Vorgang: Modus ID1-ID2-ID3-ID4-ID5-<br>ID6   AUT   AUT-MAN   -     M11   1-6   Manueller Vorgang: Modus ID1-ID2-ID3-ID4-ID5-<br>ID6   AUT   AUT-MAN   -     M11   1-6   Manueller Vorgang: Modus ID7-ID8-ID9-ID10-ID11-<br>ID12   AUT   AUT-MAN   -     M12   1-6   Manueller Vorgang: Wert ID7-ID8-ID9-ID10-ID11-<br>ID12   -C   -0- / -C-   -     M13   1-6   Manueller Vorgang: Wert ID1-ID2-ID3-ID4-ID15-ID16-<br>ID17-ID18   AUT   AUT-MAN   -     M14   1-6   Manueller Vorgang: Modus ID13-ID14-ID15-ID16-<br>ID17-ID18   AUT   AUT-MAN   -     M14   1-6   Manueller Vorgang: Modus N01-N02-NO3-NO4-<br>NO5-NO6   AUT   AUT-MAN   -     M14   1-6   Manueller Vorgang: Modus NO1-NO2-NO3-NO4-<br>N                                                                                                    | M09      | 4-5      | Manueller Vorgang: Modus B4-B5                             | AUT                |             | AUT-MAN        |            |
| M10   6-<br>10   Manueller Vorgang: Modus B6-B7-B8-B9-B10   AUT   AUT-MAN     M10   6-<br>10   Manueller Vorgang: Wert B6-B7-B8-B9-B10   000.0   -999.9 - 999.9   °C     M11   1-6   Manueller Vorgang: Wert B6-B7-B8-B9-B10   000.0   -999.9 - 999.9   °C     M11   1-6   Manueller Vorgang: Wert ID1-ID2-ID3-ID4-ID5-D6   -C   -0- / -C-   -     M12   1-6   Manueller Vorgang: Wert ID7-ID8-ID9-ID10-ID11-<br>ID12   AUT   AUT-MAN   -     M12   1-6   Manueller Vorgang: Wert ID7-ID8-ID9-ID10-ID11-<br>ID17-ID18   -O-   -O- / -C-   -     M13   1-6   Manueller Vorgang: Wert ID13-ID14-ID15-ID16-<br>ID17-ID18   AUT   AUT-MAN   -     M14   1-6   Manueller Vorgang: Modus V1-Y2-Y3-Y4-Y5-Y6   AUT   AUT-MAN   -     M14   1-6   Manueller Vorgang: Wert N01-N02-N03-N04-<br>NO5-N06   AUT   AUT-MAN   -     M14   1-6   Manueller Vorgang: Wert N01-N02-N03-N04-<br>NO5-N06   AUT   AUT-MAN   -     M15   1-6   Manueller Vorgang: Wert N01-N02-N03-N04-<br>NO5-N06   -O-<                                                                                                    | M09      | 4-5      | Manueller Vorgang: Wert B4-B5                              | 000.0              |             | -999.9 - 999.9 | °C         |
| M10   6-<br>10   Manueller Vorgang: Wert B6-B7-B8-B9-B10   000.0   -999.9 - 999.9   'C     M11   1.6   Manueller Vorgang: Modus ID1-ID2-ID3-ID4-ID5-<br>ID6   AUT   AUT-MAN      M11   1.6   Manueller Vorgang: Wert ID1-ID2-ID3-ID4-ID5-ID6   C-   O- /-C-      M12   1.6   Manueller Vorgang: Wert ID7-ID8-ID9-ID10-ID11-<br>ID12   AUT   AUT-MAN      M12   1.6   Manueller Vorgang: Wert ID7-ID8-ID9-ID10-ID11-<br>ID12   C-   O- /-C-      M13   1.6   Manueller Vorgang: Wert ID13-ID14-ID15-ID16-<br>ID17-ID18   AUT   AUT-MAN      M14   1.6   Manueller Vorgang: Wert ID13-ID14-ID15-ID16-<br>ID17-ID18   C-   O- /-C-      M14   1.6   Manueller Vorgang: Modus V1-Y2-Y3-Y4-Y5-Y6   AUT   AUT-MAN      M14   1.6   Manueller Vorgang: Modus NO1-NO2-NO3-NO4-<br>NO5-NO6   AUT   AUT-MAN      M15   1.6   Manueller Vorgang: Modus NO1-NO2-NO3-NO4-<br>NO5-NO6   O-   O-/-C-      M16   1.6   Manueller Vorgang: Modus NO1-NO8-NO9-NO10-<br>NO11-NO12                                                                                                    | M10      | 6-<br>10 | Manueller Vorgang: Modus B6-B7-B8-B9-B10                   | AUT                |             | AUT-MAN        |            |
| M11   1-6   Manueller Vorgang: Modus ID1-ID2-ID3-ID4-ID5-<br>ID6   AUT   AUT-MAN     M11   1-6   Manueller Vorgang: Wert ID1-ID2-ID3-ID4-ID5-ID6   -C-   -O- / -C-     M12   1-6   Manueller Vorgang: Modus ID7-ID8-ID9-ID10-ID11-<br>ID12   AUT   AUT-MAN     M12   1-6   Manueller Vorgang: Wert ID7-ID8-ID9-ID10-ID11-<br>ID12   C-   -O- / -C-     M13   1-6   Manueller Vorgang: Modus ID13-ID14-ID15-ID16-<br>ID17-ID18   AUT   AUT-MAN     M13   1-6   Manueller Vorgang: Wert ID13-ID14-ID15-ID16-<br>ID17-ID18   AUT   AUT-MAN     M14   1-6   Manueller Vorgang: Wert ID13-ID14-ID15-ID16-<br>ID17-ID18   C-   -O- / -C-     M14   1-6   Manueller Vorgang: Wert ND1-NO2-NO3-NO4-<br>NO5-NO6   O000   0001 - 1000     M15   1-6   Manueller Vorgang: Wert NO1-NO2-NO3-NO4-<br>NO5-NO6   -O-   -O- / -C-     M16   1-6   Manueller Vorgang: Wert NO1-NO2-NO3-NO4-<br>NO5-NO6   -O-   -O- / -C-     M16   1-6   Manueller Vorgang: Wert NO1-NO2-NO3-NO4-<br>NO5-NO6   -O-   -O- / -C-     M16   1-6   Manueller Vorgang: Wert NO1-NO1-NO1-N                                                                                                    | M10      | 6-<br>10 | Manueller Vorgang: Wert B6-B7-B8-B9-B10                    | 000.0              |             | -999.9 – 999.9 | °C         |
| M11   1-6   Manueller Vorgang: Wert ID1-ID2-ID3-ID4-ID5-ID6   -C-   -O- / -C-     M12   1-6   Manueller Vorgang: Modus ID7-ID8-ID9-ID10-ID11-<br>ID12   AUT   AUT-MAN     M12   1-6   Manueller Vorgang: Wert ID7-ID8-ID9-ID10-ID11-<br>ID12   -C-   -O- / -C-     M13   1-6   Manueller Vorgang: Modus ID13-ID14-ID15-ID16-<br>ID17-ID18   AUT   AUT-MAN     M13   1-6   Manueller Vorgang: Wert ID13-ID14-ID15-ID16-<br>ID17-ID18   -C-   -O- / -C-     M14   1-6   Manueller Vorgang: Modus Y1-Y2-Y3-Y4-Y5-Y6   AUT   AUT-MAN     M14   1-6   Manueller Vorgang: Wert ID1-NO2-NO3-NO4-<br>NO5-NO6   AUT   AUT-MAN     M15   1-6   Manueller Vorgang: Wert NO1-NO2-NO3-NO4-<br>NO5-NO6   -O-   -O- / -C-     M16   1-6   Manueller Vorgang: Modus NO1-NO2-NO3-NO4-<br>NO5-NO6   -O-   -O- / -C-     M16   1-6   Manueller Vorgang: Modus NO1-NO2-NO3-NO4-<br>NO1-NO1-NO12   -O-   -O- / -C-     M16   1-6   Manueller Vorgang: Modus NO1-NO4-NO4-<br>NO1-NO12   -O-   -O- / -C-     M17   1-6   Manueller Vorgang: Wert NO13-NO14-NO15-<br>NO16-N                                                                                                    | M11      | 1-6      | Manueller Vorgang: Modus ID1-ID2-ID3-ID4-ID5-<br>ID6       | AUT                |             | AUT-MAN        |            |
| M12   1-6   Manueller Vorgang: Modus ID7-ID8-ID9-ID10-ID11-<br>ID12   AUT   AUT-MAN     M12   1-6   Manueller Vorgang: Wert ID7-ID8-ID9-ID10-ID11-<br>ID12   -C-   -O- /-C-     M13   1-6   Manueller Vorgang: Modus ID13-ID14-ID15-ID16-<br>ID17-ID18   AUT   AUT-MAN     M13   1-6   Manueller Vorgang: Wert ID13-ID14-ID15-ID16-<br>ID17-ID18   -C-   -O- /-C-     M14   1-6   Manueller Vorgang: Modus Y1-Y2-Y3-Y4-Y5-Y6   AUT   AUT-MAN     M14   1-6   Manueller Vorgang: Wert Y1-Y2-Y3-Y4-Y5-Y6   0000   0001 - 1000     M14   1-6   Manueller Vorgang: Modus NO1-NO2-NO3-NO4-<br>NO5-NO6   AUT   AUT-MAN     M15   1-6   Manueller Vorgang: Wert NO1-NO2-NO3-NO4-<br>NO5-NO6   -O-   -O- /-C-     M16   1-6   Manueller Vorgang: Modus NO7-NO8-NO9-NO10-<br>NO1-NO12   -O-   -O- /-C-     M16   1-6   Manueller Vorgang: Wert NO13-NO14-NO15-<br>NO11-NO12   -O-   -O- /-C-     M17   1-6   Manueller Vorgang: Wert NO13-NO14-NO15-<br>NO16-NO17-NO18   AUT   AUT-MAN     M17   1-6   Manueller Vorgang: Wert NO13-NO14-NO15-<br>NO16-NO17-                                                                                                    | M11      | 1-6      | Manueller Vorgang: Wert ID1-ID2-ID3-ID4-ID5-ID6            | -C-                |             | -O- / -C-      |            |
| M12 1-6 Manuality Volgang: Wert ID7-ID8-ID9-ID10-ID11-<br>ID12 -C- -O- / -C-   M13 1-6 Manuality Volgang: Modus ID13-ID14-ID15-ID16-<br>ID17-ID18 AUT AUT-MAN   M13 1-6 Manuality Volgang: Wert ID13-ID14-ID15-ID16-<br>ID17-ID18 -C- -O- / -C-   M14 1-6 Manuality Volgang: Wort ID13-ID14-ID15-ID16-<br>ID17-ID18 -C- -O- / -C-   M14 1-6 Manuality Volgang: Wort N172-Y3-Y4-Y5-Y6 AUT AUT-MAN   M14 1-6 Manuality Volgang: Wort N1-N02-N03-NO4-<br>N05-NO6 AUT AUT-MAN   M15 1-6 Manuality Volgang: Wert N01-N02-N03-NO4-<br>N05-NO6 -O- -O- / -C-   M16 1-6 Manuality Volgang: Wert N01-N02-N03-NO4-<br>N01-N012 -O- -O- / -C-   M16 1-6 Manuality Volgang: Modus N07-N08-N09-N010-<br>N011-N012 -O- -O- / -C-   M17 1-6 Manuality Volgang: Modus N013-N014-N015-<br>N016-N017-N018 AUT AUT-MAN   M17 1-6 Manuality Volgang: Wert N013-N014-N015-<br>N016-N017-N018 -O- -O- / -C-   M18 1 Neue Wartung: Passwort  0000 - 9999    K00                                                                                                    | M12      | 1-6      | Manueller Vorgang: Modus ID7-ID8-ID9-ID10-ID11-<br>ID12    | AUT                |             | AUT-MAN        |            |
| M13   1-6   Manueller Vorgang: Wert ID13-ID14-ID15-ID16-<br>ID17-ID18   AUT   AUT-MAN     M13   1-6   Manueller Vorgang: Wert ID13-ID14-ID15-ID16-<br>ID17-ID18   -C-   -O- / -C-     M14   1-6   Manueller Vorgang: Modus Y1-Y2-Y3-Y4-Y5-Y6   AUT   AUT-MAN     M14   1-6   Manueller Vorgang: Wert Y1-Y2-Y3-Y4-Y5-Y6   0000   0001 - 1000     M15   1-6   Manueller Vorgang: Wert Y1-Y2-Y3-Y4-Y5-Y6   0000   0001 - 1000     M15   1-6   Manueller Vorgang: Wert Y1-Y2-Y3-Y4-Y5-Y6   0000   0001 - 1000     M15   1-6   Manueller Vorgang: Wert N1-N02-N03-NO4-<br>NO5-NO6   AUT   AUT-MAN     M15   1-6   Manueller Vorgang: Wert N01-NO2-NO3-NO4-<br>NO5-NO6   -O-   -O- / -C-     M16   1-6   Manueller Vorgang: Modus NO7-NO8-NO9-NO10-<br>NO11-NO12   -O-   -O- / -C-     M16   1-6   Manueller Vorgang: Wert NO7-NO8-NO9-NO10-<br>NO11-NO12   -O-   -O- / -C-     M17   1-6   Manueller Vorgang: Modus NO13-NO14-NO15-<br>NO16-NO17-NO18   AUT   AUT-MAN     M17   1-6   Manueller Vorgang: Wert NO13-NO14-NO15-<br>NO16-NO17-NO18 <td>M12</td> <td>1-6</td> <td>Manueller Vorgang: Wert ID7-ID8-ID9-ID10-ID11-<br/>ID12</td> <td>-C-</td> <td></td> <td>-O- / -C-</td> <td></td>                                                                                                    | M12      | 1-6      | Manueller Vorgang: Wert ID7-ID8-ID9-ID10-ID11-<br>ID12     | -C-                |             | -O- / -C-      |            |
| M13 1-6 ID17-ID18 -C- -O- / -C-   M14 1-6 Manueller Vorgang: Modus Y1-Y2-Y3-Y4-Y5-Y6 AUT AUT-MAN   M14 1-6 Manueller Vorgang: Wert Y1-Y2-Y3-Y4-Y5-Y6 0000 0001 - 1000   M15 1-6 Manueller Vorgang: Modus NO1-NO2-NO3-NO4-<br>NO5-NO6 AUT AUT-MAN   M15 1-6 Manueller Vorgang: Wert NO1-NO2-NO3-NO4-<br>NO5-NO6 -O- -O- / -C-   M16 1-6 Manueller Vorgang: Wert NO1-NO2-NO3-NO4-<br>NO5-NO6 -O- -O- / -C-   M16 1-6 Manueller Vorgang: Wert NO1-NO2-NO3-NO4-<br>NO1-NO12 -O- -O- / -C-   M16 1-6 Manueller Vorgang: Wert NO1-NO2-NO3-NO4-<br>NO11-NO12 -O- -O- / -C-   M16 1-6 Manueller Vorgang: Wert NO7-NO8-NO9-NO10-<br>NO11-NO12 -O- -O- / -C-   M17 1-6 Manueller Vorgang: Wert NO13-NO14-NO15-<br>NO16-NO17-NO18 AUT AUT-MAN   M17 1-6 Manueller Vorgang: Wert NO13-NO14-NO15-<br>NO16-NO17-NO18 -O- -O- / -C-   M18 1 Neue Wartung: Passwort  0000 0-9999   M18 1 ZUGANGSCODE 0000 <td< td=""><td>M13</td><td>1-6</td><td>ID17-ID18<br/>Manueller Vorgang: Wert ID13-ID14-ID15-ID16-</td><td>AUT</td><td></td><td>AUT-MAN</td><td></td></td<>                                                                                                    | M13      | 1-6      | ID17-ID18<br>Manueller Vorgang: Wert ID13-ID14-ID15-ID16-  | AUT                |             | AUT-MAN        |            |
| M141-6Manueller Vorgang: Modus Y1-Y2-Y3-Y4-Y5-Y6AUTAUT-MANM141-6Manueller Vorgang: Wert Y1-Y2-Y3-Y4-Y5-Y600000001 - 1000M151-6Manueller Vorgang: Modus NO1-NO2-NO3-NO4-<br>NO5-NO6AUTAUTAUT-MANM151-6Manueller Vorgang: Wert NO1-NO2-NO3-NO4-<br>NO5-NO6-OO- / -C-M161-6Manueller Vorgang: Modus NO7-NO8-NO9-NO10-<br>NO11-NO12AUTAUT-MANM161-6Manueller Vorgang: Wert NO7-NO8-NO9-NO10-<br>NO11-NO12-OO- / -C-M161-6Manueller Vorgang: Wert NO7-NO8-NO9-NO10-<br>NO11-NO12-OO- / -C-M171-6Manueller Vorgang: Modus NO13-NO14-NO15-<br>NO16-NO17-NO18AUTAUT-MANM171-6Manueller Vorgang: Wert NO13-NO14-NO15-<br>NO16-NO17-NO18-OO- / -C-M181Neu Wartung: Passwort0000 - 9999M171-6JUF0000 - 9999M181ZUGANGSCODE00000-9999M001ZUGANGSCODE00000-9999                                                                                                    | M13      | 1-6      | ID17-ID18                                                  | -C-                |             | -O- / -C-      |            |
| M14   1-6   Manueller Vorgang: Wert Y1-Y2-Y3-Y4-Y5-Y6   0000   0001 - 1000     M15   1-6   Manueller Vorgang: Modus NO1-NO2-NO3-NO4-<br>NO5-NO6   AUT   AUT-MAN   AUT-MAN     M15   1-6   Manueller Vorgang: Wert NO1-NO2-NO3-NO4-<br>NO5-NO6   -O-   -O-/-C-   -O-/-C-     M16   1-6   Manueller Vorgang: Modus NO7-NO8-NO9-NO10-<br>NO11-NO12   AUT   AUT-MAN   -O-/-C-     M16   1-6   Manueller Vorgang: Wert NO7-NO8-NO9-NO10-<br>NO11-NO12   -O-   -O-/-C-   -O-/-C-     M16   1-6   Manueller Vorgang: Wert NO7-NO8-NO9-NO10-<br>NO11-NO12   -O-   -O-/-C-   -O-/-C-     M17   1-6   Manueller Vorgang: Modus NO13-NO14-NO15-<br>NO16-NO17-NO18   AUT   AUT-MAN   -O-/-C-     M17   1-6   Manueller Vorgang: Wert NO13-NO14-NO15-<br>NO16-NO17-NO18   -O-   -O-/-C-   -O-/-C-     M17   1-6   Manueller Vorgang: Wert NO13-NO14-NO15-<br>NO16-NO17-NO18   -O-   -O-/-C-   -O-/-C-     M18   1   Neue Wartung: Passwort    0000 - 9999      M0   1   ZUGANGSCODE <t< td=""><td>M14</td><td>1-6</td><td>Manueller Vorgang: Modus Y1-Y2-Y3-Y4-Y5-Y6</td><td>AUT</td><td></td><td>AUT-MAN</td><td></td></t<>                                                                                                    | M14      | 1-6      | Manueller Vorgang: Modus Y1-Y2-Y3-Y4-Y5-Y6                 | AUT                |             | AUT-MAN        |            |
| M151-6Manueller Vorgang: Modus NO1-NO2-NO3-NO4-<br>NO5-NO6AUTAUT-MANM151-6Manueller Vorgang: Wert NO1-NO2-NO3-NO4-<br>NO5-NO6-OO-/-C-M161-6Manueller Vorgang: Modus NO7-NO8-NO9-NO10-<br>NO11-NO12AUTAUT-MANM161-6Manueller Vorgang: Wert NO7-NO8-NO9-NO10-<br>NO11-NO12-OO-/-C-M161-6Manueller Vorgang: Wert NO7-NO8-NO9-NO10-<br>NO11-NO12-OO-/-C-M171-6Manueller Vorgang: Modus NO13-NO14-NO15-<br>NO16-NO17-NO18AUTAUT-MANM171-6Manueller Vorgang: Wert NO13-NO14-NO15-<br>NO16-NO17-NO18-OO-/-C-M171-6Manueller Vorgang: Wert NO13-NO14-NO15-<br>NO16-NO17-NO18-OO-/-C-M181Neue Wartung: Passwort0000 - 9999M181ZUGANGSCODE00000-9999K001ZUGANGSCODE00000-9999K011Einstellung Uhr: StundenLaufende0-23                                                                                                    | M14      | 1-6      | Manueller Vorgang: Wert Y1-Y2-Y3-Y4-Y5-Y6                  | 0000               |             | 0001 - 1000    |            |
| M151-6Manueller Vorgang: Wert NO1-NO2-NO3-NO4-<br>NO5-NO6-OOOOOO-M161-6Manueller Vorgang: Modus NO7-NO8-NO9-NO10-<br>NO11-NO12AUTAUT-MANAUT-MANM161-6Manueller Vorgang: Wert NO7-NO8-NO9-NO10-<br>NO11-NO12-OO-/-CO-/-C-M171-6Manueller Vorgang: Modus NO13-NO14-NO15-<br>NO16-NO17-NO18AUTAUT-MANAUT-MANM171-6Manueller Vorgang: Wert NO13-NO14-NO15-<br>NO16-NO17-NO18-OO-/-CO-/-C-M181Neue Wartung: Passwort0000 - 9999-M181ZUGANGSCODE00000-9999-K001ZUGANGSCODE00000-9999-                                                                                                    | M15      | 1-6      | Manueller Vorgang: Modus NO1-NO2-NO3-NO4-<br>NO5-NO6       | AUT                |             | AUT-MAN        |            |
| M161-6Manueller Vorgang: Modus NO7-NO8-NO9-NO10-<br>NO11-NO12AUTAUTAUT-MANM161-6Manueller Vorgang: Wert NO7-NO8-NO9-NO10-<br>NO11-NO12-OO- / -CO- / -C-M171-6Manueller Vorgang: Modus NO13-NO14-NO15-<br>NO16-NO17-NO18AUTAUTAUT-MANM171-6Manueller Vorgang: Wert NO13-NO14-NO15-<br>NO16-NO17-NO18-OO- / -CO- / -C-M181Neue Wartung: Passwort0000 - 9999-O-M181Neue Wartung: Passwort0000O-9999M181ZUGANGSCODE00000-9999-O-K001ZUGANGSCODE00000-9999-O-                                                                                                    | M15      | 1-6      | Manueller Vorgang: Wert NO1-NO2-NO3-NO4-<br>NO5-NO6        | -0-                |             | -O- / -C-      |            |
| M161-6Manueller Vorgang: Wert NO7-NO8-NO9-NO10-<br>NO11-NO12-OOO-/-C-M171-6Manueller Vorgang: Modus NO13-NO14-NO15-<br>NO16-NO17-NO18AUTAUT-MANAUT-MANM171-6Manueller Vorgang: Wert NO13-NO14-NO15-<br>NO16-NO17-NO18-OO-/-C-O-/-C-M181Neue Wartung: Passwort0000 - 9999M181Neue Wartung: Passwort00000-9999M181ZUGANGSCODE00000-9999K001ZUGANGSCODE00000-9999                                                                                                    | M16      | 1-6      | Manueller Vorgang: Modus NO7-NO8-NO9-NO10-<br>NO11-NO12    | AUT                |             | AUT-MAN        |            |
| M171-6Manueller Vorgang: Modus NO13-NO14-NO15-<br>NO16-NO17-NO18AUTAUTAUT-MANM171-6Manueller Vorgang: Wert NO13-NO14-NO15-<br>NO16-NO17-NO18-OOO-/-C-M181Neue Wartung: Passwort0000 - 9999M181Neue Wartung: Passwort0000 - 9999M181SuperstandImage: Colored Colored                                                                                                    | M16      | 1-6      | Manueller Vorgang: Wert NO7-NO8-NO9-NO10-<br>NO11-NO12     | -0-                |             | -O- / -C-      |            |
| M17   1-6   Manueller Vorgang: Wert NO13-NO14-NO15-<br>NO16-NO17-NO18   -O-   -O-   -O-/-C-     M18   1   Neue Wartung: Passwort    0000 - 9999      M18   1   Neue Wartung: Passwort    0000 - 9999      M18   1   Neue Wartung: Passwort    0000 - 9999      M18   1   ZUGANGSCODE   0000   0-9999      K00   1   ZUGANGSCODE   0000   0-9999      K01   1   Einstellung Lihr: Stunden   Laufende   0-23   Stunden                                                                                                    | M17      | 1-6      | Manueller Vorgang: Modus NO13-NO14-NO15-<br>NO16-NO17-NO18 | AUT                |             | AUT-MAN        |            |
| M18   1   Neue Wartung: Passwort    0000 - 9999                                                                                                    | M17      | 1-6      | Manueller Vorgang: Wert NO13-NO14-NO15-<br>NO16-NO17-NO18  | -0-                |             | -O- / -C-      |            |
| Whr   Uhr   Image: Constraint of the second second sec | M18      | 1        | Neue Wartung: Passwort                                     |                    |             | 0000 - 9999    |            |
| K00   1   ZUGANGSCODE   0000   0-9999     K01   1   Einstellung Lihr: Stunden   Laufende   0-23   Stunden                                                                                                    | L        |          | Uhr                                                        |                    |             |                |            |
| K01 1 Einstellung Lihr: Stunden Laufende 0.23 Stunden                                                                                                    | K00      | 1        | ZUGANGSCODE                                                | 0000               |             | 0-9999         |            |
| Stunde Stunder                                                                                                    | K01      | 1        | Einstellung Uhr: Stunden                                   | Laufende<br>Stunde |             | 0-23           | Stunden    |
| K01 2 Einstellung Uhr: Datum Datum Datum TT/MM/JJ                                                                                                    | K01      | 2        | Einstellung Uhr: Datum                                     | Datum              |             | TT/MM/JJ       |            |
| K01 3 Einstellung Uhr: Tag Tag Montag-Sonntag                                                                                                    | K01      | 3        | Einstellung Uhr: Tag                                       | Тад                | Ī           | Montag-Sonntag |            |

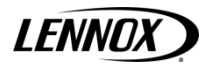

| Bildsch. | Par. | Beschreibung                                       | Standard | Spezialwert | Bereich        | Maßeinheit             |
|----------|------|----------------------------------------------------|----------|-------------|----------------|------------------------|
| K02      | 1    | Zeitzonen aktivieren: Zeitzonen ein/aus            | Nein     |             | Nein-Ja        |                        |
| K02      | 2    | Zeitzonen aktivieren: Temperatur Zeitzonen         | Nein     |             | Nein-Ja        |                        |
| K02      | 3    | Zeitzonen aktivieren: Feuchtigkeit Zeitzonen       | Nein     |             | Nein-Ja        |                        |
| K03      | 1    | Zeitzonen ein/aus: F1-1 ON                         | 09:00    |             | 0-23 : 0-59    | Stunden:Minuten        |
| K03      | 1    | Zeitzonen ein/aus: F1-1 OFF                        | 13:00    |             | 0-23 : 0-59    | Stunden:Minuten        |
| K03      | 2    | Zeitzonen ein/aus: F1-2 ON                         | 14:00    |             | 0-23 : 0-59    | Stunden:Minuten        |
| K03      | 2    | Zeitzonen ein/aus: F1-2 OFF                        | 21:00    |             | 0-23 : 0-59    | Stunden:Minuten        |
| K03      | 3    | Zeitzonen ein/aus: F2 ON                           | 14:00    |             | 0-23 : 0-59    | Stunden:Minuten        |
| K03      | 3    | Zeitzonen ein/aus: F2 OFF                          | 21:00    |             | 0-23 : 0-59    | Stunden:Minuten        |
| K04      | 1    | Zeitzonen ein/aus: Montag                          | F3       |             | F1-F2-F3-F4    |                        |
| K04      | 2    | Zeitzonen ein/aus: Dienstag                        | F3       |             | F1-F2-F3-F4    |                        |
| K04      | 3    | Zeitzonen ein/aus: Mittwoch                        | F3       |             | F1-F2-F3-F4    |                        |
| K04      | 4    | Zeitzonen ein/aus: Donnerstag                      | F3       |             | F1-F2-F3-F4    |                        |
| K04      | 5    | Zeitzonen ein/aus: Freitag                         | F3       |             | F1-F2-F3-F4    |                        |
| K04      | 6    | Zeitzonen ein/aus: Samstag                         | F3       |             | F1-F2-F3-F4    |                        |
| K04      | 7    | Zeitzonen ein/aus: Sonntag                         | F3       |             | F1-F2-F3-F4    |                        |
| K05      | 1    | Sollwert Temperatur: Z1 ON                         | 00:00    |             | 0-23 : 0-59    | Stunden:Minuten        |
| K05      | 1    | Sollwert Temperatur: Z1 SET                        | 023.0    |             | 020.0 - 030.0  | °C                     |
| K05      | 2    | Sollwert Temperatur: Z2 ON                         | 06:00    |             | 0-23 : 0-59    | Stunden:Minuten        |
| K05      | 2    | Sollwert Temperatur: 72 SET                        | 023.0    |             | 020.0 - 030.0  | °C                     |
| K05      | - 3  | Sollwert Temperatur: Z3 ON                         | 12.00    |             | 0-23 0-59      | Stunden Minuten        |
| K05      | 3    | Sollwert Temperatur: Z3 SET                        | 023.0    |             | 020.0 - 030.0  | °C                     |
| K05      | 4    | Sollwert Temperatur: 24 ON                         | 18.00    |             | 0_23 · 0_59    | Stunden:Minuten        |
| K05      | 4    | Sollwert Temperatur: Z4 SFT                        | 023.0    |             | 020.0-030.0    |                        |
| KOG      | 4    | Sollwort Foughtigkoit: Z4 SE T                     | 023.0    |             | 0.22 + 0.50    | C<br>Stundon:Minuton   |
| KOG      | 1    | Sollwort Foughtigkeit: Z1 ON                       | 00.00    |             |                |                        |
| KOG      | 2    | Sollwort Foughtigkeit: Z1 SE1                      | 050.0    |             | 040.0 - 060.0  | 70<br>Stundon: Minuton |
| KU0      | 2    | Sollwert Feuchtigkeit. Z2 ON                       | 06.00    |             | 0-23:0-59      | Stunden.iviinuten      |
| K00      | 2    | Sollwert Feuchtigkeit. Z2 SET                      | 050.0    |             | 040.0 - 060.0  | %                      |
| K06      | 3    | Sollwert Feuchtigkeit: 23 ON                       | 12:00    |             | 0-23:0-59      | Stunden: Winuten       |
| K06      | 3    | Soliwert Feuchtigkeit: 23 SE I                     | 050.0    |             | 040.0 - 060.0  | %                      |
| K06      | 4    | Sollwert Feuchtigkeit: 24 ON                       | 18:00    |             | 0-23:0-59      | Stunden:Minuten        |
| K06      | 4    | Sollwert Feuchtigkeit: 24 SE I                     | 050.0    |             | 040.0 - 060.0  | %                      |
| K07      | 1    | Uhr neu: Passwort                                  |          |             | 0000 - 9999    |                        |
|          |      |                                                    |          |             |                |                        |
|          |      | Sollwert Menü                                      |          |             |                |                        |
| S01      | 1    | Sollwert: Temperatur                               | 023.0    |             | U02-2 - U02-3  | °C                     |
| S01      | 2    | Sollwert: Feuchtigkeit                             | 50.0     |             | U03-2 - U03-3  | %                      |
| S01      | 3    | Sollwert: Luftstrom                                | 04000    |             | 00000 - 99900  | m³/h                   |
|          |      |                                                    |          |             |                |                        |
|          |      | Bedienermenü                                       |          |             |                |                        |
| U00      | 1    | ZUGANGSCODE                                        | 0000     |             | 0-9999         |                        |
| U01      | 1    | Ein/Aus freigeben: über Tastenfeld                 | Ja       |             | Nein-Ja        |                        |
| U01      | 2    | Ein/Aus freigeben: über digitale Eingabe           | Ja       |             | Nein-Ja        |                        |
| U01      | 3    | Ein/Aus freigeben: durch Aufsicht                  | Nein     |             | Nein-Ja        |                        |
| U02      | 1    | Grenzen für Sollwert der Temperatur: Freigegeben   | Ja       |             | Nein-Ja        |                        |
| U02      | 2    | Grenzen für Sollwert der Temperatur: Min.          | 020.0    |             | -999.9 - 999.9 | °C                     |
| U02      | 3    | Grenzen für Sollwert der Temperatur: Max.          | 030.0    |             | -999.9 – 999.9 | °C                     |
| U03      | 1    | Grenzen für Sollwert der Feuchtigkeit: Freigegeben | Nein     |             | Nein-Ja        |                        |
| U03      | 2    | Grenzen für Sollwert der Feuchtigkeit: Min.        | 040.0    |             | 000.0 - 100.0  | %                      |
| U03      | 3    | Grenzen für Sollwert der Feuchtigkeit: Max.        | 060.0    |             | 000.0 - 100.0  | %                      |
| U04      | 1    | Temperaturregulierungsart:                         | Prop     |             | Prop / P+I     |                        |
| U04      | 2    | Temperaturregulierungsart: Kälteunterschied        | 003.0    |             | 000.0 - 100.0  | °C                     |
| U04      | 3    | Temperaturregulierungsart: Wärmeunterschied        | 003.0    |             | 000.0 - 100.0  | °C                     |
| U04      | 4    | Temperaturregulierungsart: Totluftgebiet           | 00.5     |             | 00.0 - 99.9    | °C                     |
| U05      | 1    | Einstellung der Entfeuchtung: Entfeuchtungsband    | 04.0     | 1           | 00.0 - 99.9    | %                      |
| U05      | 2    | Einstellung der Entfeuchtung: Totluftaebiet        | 02.0     | 1           | 00.0 - 99.9    | %                      |
| U06      | 1    | Lufttemperaturgrenze für Versorgung: Freigegeben   | Nein     | 1           | Nein-Ja        |                        |
| U06      | 2    | Lufttemperaturgrenze für Versorgung. Sollwert      | 012.0    | 1           | -999,9-999,9   | °C                     |
| U06      | -    | Lufttemperaturgrenze für Versorgung. Different     | 005.0    | 1           | -999.9-999.9   | °C                     |
| 1107     | 1    | Alarm Selektionsart: A01                           | SSNNS    | 1           | S - N          | -                      |
| 1107     | 2    | Alarm Selektionsart: A06                           |          | 1           | S - N          |                        |
| 001      | -    |                                                    |          | 1           | - · · ·        | L                      |

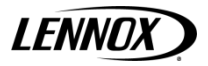

| Bildsch. | Par. | Beschreibung                                                          | Standard | Spezialwert | Bereich                           | Maßeinheit |
|----------|------|-----------------------------------------------------------------------|----------|-------------|-----------------------------------|------------|
| U07      | 3    | Alarm Selektionsart: A11                                              | NNNNN    |             | S - N                             |            |
| U07      | 4    | Alarm Selektionsart: A16                                              | NNNNN    |             | S - N                             |            |
| U07      | 5    | Alarm Selektionsart: A21                                              | NNSNS    |             | S - N                             |            |
| U07      | 6    | Alarm Selektionsart: A26                                              | NSSNN    |             | S - N                             |            |
| U07      | 7    | Alarm Selektionsart: A31                                              | NNNNN    |             | S - N                             |            |
| U07      | 8    | Alarm Selektionsart: A36                                              | NNNNN    |             | S - N                             |            |
| U08      | 1    | Alarm Selektionsart: A41                                              | NNNNN    |             | S - N                             |            |
| U08      | 2    | Alarm Selektionsart: A46                                              | NNNNN    |             | S - N                             |            |
| U08      | 3    | Alarm Selektionsart: A51                                              | NNNNN    |             | S - N                             |            |
| U08      | 4    | Alarm Selektionsart: A56                                              | NNNNN    |             | S - N                             |            |
| U08      | 5    | Alarm Selektionsart: A61                                              | NNNNN    |             | S - N                             |            |
| U08      | 6    | Alarm Selektionsart: A66                                              | NNNN     |             | S - N                             |            |
| U08      | 7    | Alarm Selektionsart: A71                                              | NNNN     |             | S - N                             |            |
| 008      | 8    | Alarm Selektionsart: A76                                              | NNNN     |             | S-N                               |            |
| 009      | 1    | Alarm digitale Ausgabe Logiktyp                                       | N.O.     |             | N.O N.C.                          |            |
| U10      | 1    | Überwachungsnetzwerk                                                  | 001      |             | 0-200                             |            |
| U10      | 2    | Kommunikationsgeschwindigkeit Bedientatei für<br>Überwachungsnetzwerk | 19200    |             | 1200-19200                        | Bps        |
| U10      | 3    | Serielles Kommunikationsprotokoll                                     | Carel    |             | Carel, Modbus, Lon,<br>RS232, GSM |            |
| U11      | 1    | Telefonebuchnummer mit Analogmodem                                    | 0        |             | 0-Pg 1                            |            |
| U11      | 2    | Telefonenummer eingeben mit Analogmodem                               | -        |             | 09,#,*,@,^                        |            |
| U11      | 3    | Modempasswort                                                         | 0        |             | 0-9999                            |            |
| U11      | 4    | Klingelanzahl des Analogmodem                                         | 0        |             | 0-9                               |            |
| U11      | 5    | Art des Analogmodem                                                   | Ton      |             | Ton-Impulse                       |            |
| U12      | 1    | Neuer Nutzer: Passwort                                                |          |             | 0000 - 9999                       |            |
|          |      |                                                                       |          |             |                                   |            |
|          |      | Konfiguration                                                         |          |             |                                   |            |
| C01      | 1    | Konfiguration Lüfter: eC-Lüfter freigegeben                           | Ja       |             | Nein-Ja                           |            |
| C01      | 2    | Konfiguration Lüfter: Mindestgeschwind.                               | 06.0     |             | 00.0 - 10.0                       | Volt       |
| C01      | 3    | Konfiguration Lufter: Hochstgeschwind.                                | 06.0     |             | 00.0 - 10.0                       | Volt       |
| C01      | 4    | Konfiguration Lufter: Entreuch./Alarm                                 | 06.0     |             | 00.0 - 10.0                       | Volt       |
| C01      | 5    | Konfiguration Luiter: Stanverzögerung                                 | 005      |             | 000 - 999                         | Sekunden   |
| 001      | 0    | Zeitverzögerung zwischen digitalem und analoger                       | 020      |             | 000 - 999                         | Sekunden   |
| C02      | 1    | Ausgabe des Lüfters                                                   | 000      |             | 000 - 999                         | Sekunden   |
| C03      | 1    | Geräte                                                                | 0000     |             | 0000 - 9999                       | Sekunden   |
| C04      | 1    | Feuchtigkeitsfühler: Freigegeben                                      | Nein     |             | Nein-Ja                           |            |
| C04      | 2    | Feuchtigkeitsfühler: Mindestwert                                      | 010.0    |             | 000.0 - 100.0                     | %          |
| C04      | 3    | Feuchtigkeitsfühler: Höchstwert                                       | 090.0    |             | 000.0 - 100.0                     | %          |
| C05      | 1    | Entfeuchtung: Freigegeben                                             | Nein     |             | Nein-Ja                           |            |
| C05      | 2    | Entfeuchtung: Nied. 1 emp. Stoppgrenze<br>Entfeuchtung: Differential  | 002.0    |             | 000.0 - 099.9                     | °C         |
| C05      | 3    | Entfeuchtung: Nied. Temp. Stoppgrenze<br>Entfeuchtung: Offset         | 001.5    |             | 000.0 - 099.9                     | °C         |
| C06      | 1    | Fühler Delta P: Freigegeben                                           | Nein     |             | Nein-Ja                           |            |
| C06      | 2    | Fühler Delta P: Mindestwert                                           | 00000    |             | 00000 - 32767                     | Ра         |
| C06      | 3    | Fühler Delta P: Höchstwert                                            | 10000    |             | 00000 - 32767                     | Ра         |
| C07      | 1    | Automatische Luftstromsteuerung: Freigegeben                          | Nein     |             | Nein-Ja                           |            |
| C07      | 2    | Automatische Luftstromsteuerung:<br>Hauplüfternummer                  | 2        |             | 1 - 3                             |            |
| C07      | 3    | Automatische Luftstromsteuerung: Lüftergröße                          | S-280    |             | S-220 / S-630                     |            |
| C07      | 4    | Automatische Luftstromsteuerung: PID Propor.                          | 02000    |             | 00000 - 32767                     |            |
| C07      | 5    | Automatische Luftstromsteuerung: PID Integr.                          | 00060    |             | 00000 - 32767                     | Sekunden   |
| C07      | 6    | Automatische Luftstromsteuerung: PID-Deriv.                           | 00000    |             | 00000 - 00200                     | Sekunden   |
| C08      | 1    | Wasserstromfühler: Freigegeben                                        | Nein     |             | Nein-Ja                           |            |
| C08      | 2    | Wasserstromfühler: Mindestwert                                        | 00000    |             | 00000 - 32767                     | l/h        |
| C08      | 3    | Wasserstromfühler: Höchstwert                                         | 07000    |             | 00000 - 32767                     | l/h        |
| C08      | 4    | Wasserstromfühler: Nominaler Höchstwert                               | 05000    |             | 00000 - 32767                     | l/h        |
| C09      | 1    | Erfassen der Kühlleistung: Freigegeben                                | Nein     |             | Nein-Ja                           |            |
| C09      | 2    | Erfassen der Kühlleistung: Flüssigkeitsdichte                         | 01000    |             | 00000 - 32767                     | kg/m°      |

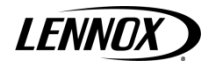

| Bildsch. | Par. | Beschreibung                                                          | Standard                    | Spezialwert | Bereich                                                                    | Maßeinheit      |
|----------|------|-----------------------------------------------------------------------|-----------------------------|-------------|----------------------------------------------------------------------------|-----------------|
| C09      | 3    | Erfassen der Kühlleistung: Spezifische Wärme                          | 04186                       |             | 00000 - 32767                                                              | J/kgK           |
| C10      | 1    | Ventilöffnungsfunktion: Freigegeben                                   | Nein                        |             | Nein-Ja                                                                    | -               |
| C10      | 2    | Ventilöffnungsfunktion: Ventilart                                     | 2-WEGE                      |             | 2-WEGE / 3-WEGE                                                            |                 |
| C10      | 3    | Ventilöffnungsfunktion: Testdauer                                     | 300                         |             | 000 - 999                                                                  | Sekunden        |
| C11      | 1    | Anzahl Elektroheizer                                                  | 0                           |             | Binär - 0 - 1 - 2                                                          |                 |
| C11      | 2    | Verzögerungszeit zwischen Widerstände                                 |                             |             | 0000 - 9999                                                                | Sekunden        |
| C12      | 1    | Erweiterungskarte: Freigegeben                                        | Nein                        |             | Nein-Ja                                                                    |                 |
| C12      | 2    | Erweiterungskarte: Alarm freigegeben                                  | Ja                          |             | Nein-Ja                                                                    |                 |
| C12      | 3    | Erweiterungskarte: Alarmverzögerung                                   | 120                         |             | 000 - 999                                                                  | Sekunden        |
| C13      | 1    | LAN-Konfiguration: U1                                                 | Vorhanden /<br>Keine Rotat. |             | Vorhanden / Keine<br>Rotat. Vorhanden /<br>Keine Rotat.<br>Nicht vorhanden |                 |
| C13      | 2    | LAN-Konfiguration: U2                                                 | Nicht<br>vorhanden          |             | Vorhanden / Keine<br>Rotat. Vorhanden /<br>Keine Rotat.<br>Nicht vorhanden |                 |
| C13      | 3    | LAN-Konfiguration: U3                                                 | Nicht<br>vorhanden          |             | Vorhanden / Keine<br>Rotat. Vorhanden /<br>Keine Rotat.<br>Nicht vorhanden |                 |
| C13      | 4    | LAN-Konfiguration: U4                                                 | Nicht<br>vorhanden          |             | Vorhanden / Keine<br>Rotat. Vorhanden /<br>Keine Rotat.<br>Nicht vorhanden |                 |
| C13      | 5    | LAN-Konfiguration: U5                                                 | Nicht<br>vorhanden          |             | Vorhanden / Keine<br>Rotat. Vorhanden /<br>Keine Rotat.<br>Nicht vorhanden |                 |
| C13      | 6    | LAN-Konfiguration: U6                                                 | Nicht<br>vorhanden          |             | Vorhanden / Keine<br>Rotat. Vorhanden /<br>Keine Rotat.<br>Nicht vorhanden |                 |
| C14      | 1    | LAN-Konfiguration: U7                                                 | Nicht<br>vorhanden          |             | Vorhanden / Keine<br>Rotat. Vorhanden /<br>Keine Rotat.<br>Nicht vorhanden |                 |
| C14      | 2    | LAN-Konfiguration: U8                                                 | Nicht<br>vorhanden          |             | Vorhanden / Keine<br>Rotat. Vorhanden /<br>Keine Rotat.<br>Nicht vorhanden |                 |
| C15      | 1    | Rotationtyp                                                           | Automatische<br>Rotation    |             | Automatische Rotation<br>Betriebsstunden<br>Zeitzonen                      |                 |
| C15      | 2    | Anzahl Standby Einheiten                                              | 0                           |             | 0 - 1                                                                      |                 |
| C15      | 3    | Rotationsschritt                                                      | 1                           |             | 1 - 2                                                                      |                 |
| C15      | 4    | Rotationszeit                                                         | 024                         |             | 0 - 240                                                                    | Stunden         |
| C16      | 1    | Zeitzonen Einheiten: Rotationszeit                                    | 22:00                       |             | 0-23 : 0-59                                                                | Stunden:Minuten |
| C16      | 2    | Zeitzonen Einheiten: Jeden Tag                                        | n=3                         |             | n=1-2-3-4-5-6-7                                                            |                 |
| C17      | 1    | Einheit über Temperatur gesteuert                                     | Nein                        |             | Nein-Ja                                                                    |                 |
| C17      | 2    | Einheit über Temperatur gesteuert: Verzögerung<br>niedrige Temperatur | 003                         |             | 000 - 999                                                                  | Minuten         |
| C17      | 3    | Einheit über Temperatur gesteuert: Verzögerung<br>hohe Temperatur     | 003                         |             | 000 - 999                                                                  | Minuten         |
| C18      | 1    | Einheit über niedrige Temperatur gesteuert:<br>Differential           | 08.0                        |             | 00.0 - 99.9                                                                | °C              |
| C18      | 2    | Einheit über niedrige Temperatur gesteuert: Offset                    | 004.0                       |             | 000.0 - 099.9                                                              | <u>°С</u>       |
| C19      | 1    | Einheit über hohe Temperatur gesteuert: Differential                  | 08.0                        |             | 00.0 - 99.9                                                                | °С              |
| C19      | 2    | Einheit über hohe Temperatur gesteuert: Offset                        | 004.0                       |             | 000.0 - 099.9                                                              | ۳C              |
| C20      | 1    | Alarm Luftstrom: Freigegeben                                          | Ja                          |             | Nein-Ja                                                                    |                 |
| C20      | 2    | Alarm Luftstrom: Verzögerung                                          | 0020                        |             | 0000 - 9999                                                                | Sekunden        |
| C21      | 1    | Alarm verschmutzter Filter                                            | Nein                        |             | Nein-Ja                                                                    |                 |
| C22      | 1    | Rauch-/Feueralarm: Freigegeben                                        | Nein                        |             | Nein-Ja                                                                    |                 |
| C22      | 2    | Rauch-/Feueralarm: Einheit ausschalten                                | Ja                          |             | Nein-Ja                                                                    |                 |
| C23      | 1    | Wassermelderalarm: Freigegeben                                        | Nein                        |             | Nein-Ja                                                                    |                 |
| C23      | 2    | Wassermelderalarm: Einheit ausschalten                                | Nein                        |             | Nein-Ja                                                                    |                 |
| C23      | 3    | Wassermelderalarm: Ventil ausschalten                                 | Nein                        |             | Nein-Ja                                                                    |                 |
| C24      | 1    | Wasserstromalarm: Freigegeben                                         | Nein                        |             | Nein-Ja                                                                    |                 |
| C24      | 2    | Wasserstromalarm: Verzögerung                                         | 0010                        |             | 0000 - 9999                                                                | Sekunden        |

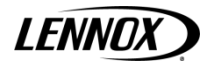

| Bildsch. | Par. | Beschreibung                                                  | Standard | Spezialwert | Bereich        | Maßeinheit |
|----------|------|---------------------------------------------------------------|----------|-------------|----------------|------------|
| C25      | 1    | Alarm Elektroheizer: Freigegeben                              | Nein     |             | Nein-Ja        |            |
| C26      | 1    | Alarm Lüfter überlastet: Freigegeben                          | Nein     |             | Nein-Ja        |            |
| C26      | 2    | Alarm Lüfter überlastet: Verzögerung                          | 0000     |             | 0000 - 9999    | Sekunden   |
| C27      | 1    | Zusatzalarm: Freigegeben                                      | Nein     |             | Nein-Ja        |            |
| C27      | 2    | Zusatzalarm: Einheit ausschalten                              | Nein     |             | Nein-Ja        |            |
| C28      | 1    | Temperaturalarm: Niedriger Offset                             | 010.0    |             | -999.9 / 999.9 | °C         |
| C28      | 2    | Temperaturalarm: Hoher Offset                                 | 010.0    |             | -999.9 / 999.9 | °C         |
| C28      | 3    | Alarm Feuchtigkeit: Niedriger Offset                          | 020.0    |             | 000.0 - 100.0  | %          |
| C28      | 4    | Alarm Feuchtigkeit: Hoher Offset                              | 030.0    |             | 000.0 - 100.0  | %          |
| C28      | 5    | Alarmverzögerung                                              | 0600     |             | 0000 - 9999    | Sekunden   |
| C29      | 1    | Alarm Phasenfolge: Freigegeben                                | Nein     |             | Nein-Ja        |            |
| C30      | 1    | Verzögerung schwerwiegender Alarm                             | 000      |             | 000 - 999      | Sekunden   |
| C30      | 2    | Verzögerung leichter Alarm                                    | 000      |             | 000 - 999      | Sekunden   |
| C31      | 1    | Freigabe des manuellen Vorgang für erzwungene<br>Ein-/Ausgabe | Nein     |             | Nein-Ja        |            |
| C32      | 1    | Passwort eingeben, um Standardparameter einzustellen          | 0000     |             | 0000 - 9999    |            |
| C33      | 1    | Alarmverlaufverzeichnis löschen                               | Nein     |             | Nein-Ja        |            |
| C34      | 1    | Neue Konfiguration: Passwort                                  |          |             | 0000 - 9999    |            |

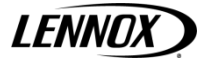

#### **Ein-/ Ausgabeliste** 15

Die mittlere oder große Ausführung der pCO3-Bedientafel erlaubt die Steuerung der Hauptgeräte der RHC-Einheiten. - Hardware: mittlere pCO3 große pCO3 (\*)

| Ansch<br>luss | Abkürz.     | Signal     | Beschreibung                                                      |
|---------------|-------------|------------|-------------------------------------------------------------------|
| Analoge       | e Eingabe   |            |                                                                   |
|               | B1 (UNI)    | 420 mA     | Luftfeuchtigkeit                                                  |
| J2            | B2 (UNI)    | 420 mA     | Luftstromsensor (mit Option der Luftstromsteuerung)               |
|               | B3 (UNI)    | 420 mA     | Wasserstromsensor (mit Leistungserfassung)                        |
| 12            | B4          | NTC        | Temperatur Lufteinlass 1 (obere Position)                         |
| 13            | B5          | NTC        | Temperatur Lufteinlass 2 (mittlere Position)                      |
|               | B6 (UNI)    | NTC        | Temperatur Lufteinlass 3 (untere Position)                        |
| J6            | B7 (UNI)    | NTC        | Temperatur Luftauslass                                            |
|               | B8 (UNI)    | NTC        | Wasserbypasstemperatur (mit Leistungserfassung und 3-Wege-Ventil) |
| J20 (*)       | B9          | NTC        | Wassereinlasstemperatur (mit Leistungserfassungsoption)           |
|               | B10         | NIC        | Wasserauslasstemperatur (mit Leistungserfassungsoption)           |
| Digitale      | Eingabe     |            |                                                                   |
|               | ID1         | 24 Vac/Vdc | Wassermelderalarm                                                 |
|               | ID2         | 24 Vac/Vdc | Wasserstromalarm                                                  |
|               | ID3         | 24 Vac/Vdc | Überlastungsalarm Heizer 1                                        |
| 15            | ID4         | 24 Vac/Vdc | Überlastungsalarm Heizer 2                                        |
| J2            | ID5         | 24 Vac/Vdc | Alarm verschmutzte Filter                                         |
|               | ID6         | 24 Vac/Vdc | Alarm Lüfter überlastet                                           |
|               | ID7         | 24 Vac/Vdc | Alarm Luftstrom                                                   |
|               | ID8         | 24 Vac/Vdc | Fernsteuerung ein/aus                                             |
|               | ID9         | 24 Vac/Vdc | Externer Zusatzalarm                                              |
| 17            | ID10        | 24 Vac/Vdc |                                                                   |
| 57            | ID11        | 24 Vac/Vdc |                                                                   |
|               | ID12        | 24 Vac/Vdc | Rauch-/Feueralarm                                                 |
| .18           | ID13        | 24 Vac/Vdc | Alarm Phasenfolge                                                 |
| 50            | ID14        | 24 Vac/Vdc |                                                                   |
| J19 (*)       | ID15        | 24 Vac/Vdc |                                                                   |
|               | ID16        | 24 Vac/Vdc |                                                                   |
| J20 (*)       | ID17        | 24 Vac/Vdc |                                                                   |
|               | <u>1D18</u> | 24 Vac/Vdc |                                                                   |
| Analoge       | e Ausgabe   |            |                                                                   |
|               | Y1          | 010 V      | Hauptlüfter                                                       |
| J4            | Y2          | 010 V      | Kühlventil                                                        |
| •             | Y3          | 010 V      |                                                                   |
|               | Y4          | 010 V      |                                                                   |
| J20 (*)       | Y5          | 010 V      |                                                                   |
|               | YO          | 010 V      |                                                                   |
| Digitale      | Ausgabe     |            |                                                                   |
|               | NO1         | Relais NO  | Hauptlüfter on/off                                                |
| J12           | NO2         | Relais NO  |                                                                   |
|               | NO3         | Relais NO  |                                                                   |
|               | NO4         | Relais NO  | Heizer 1                                                          |
| J13           | NO5         | Relais NO  |                                                                   |
|               | NO6         | Relais NO  |                                                                   |
| J14           | NO7         | Relais NO  | Alarm hohe Temperatur                                             |
| J15           | NO8         | Relais NO  | Schwerwiegender Alarm                                             |
|               | NO9         | Relais NO  |                                                                   |
| J16           | NO10        | Relais NO  |                                                                   |
| 147           | NU11        | Relais NO  |                                                                   |
| J1/           | NO12        | Relais NO  |                                                                   |
| J18           | NO13        | Relais NO  |                                                                   |
| J21 (*)       | NO14        | Relais NO  |                                                                   |
|               | NO15        | Relais NO  |                                                                   |
|               | NO16        | Relais NO  |                                                                   |
| J22 (^)       | NO17        | Relais NO  |                                                                   |
|               | NO18        | Relais NO  |                                                                   |

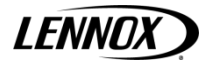

# 16 Steuerung

pCO3 kann an einen vor Ort oder ferngesteuerten PC, an ein GSM oder traditionelles Modem und an ein am weitesten verbreiteten BMS (Modbus, Bacnet, Lonworks) angeschlossen werden. Damit die aufgelisteten Funktionen genutzt werden kann, müssen optionale Karten (RS485, RS232, LON) oder Gateways (Geräte, die verschiedene Kommunikationsprotokolle zu interpretieren).

# Hauptparameter

Die Konfiguration der Überwachungslogik kann über das Benutzermenü eingestellt werden und betrifft:

- Kommunikationsprotokoll
- Kommunikationsgeschwindigkeit
- Serielle Adresse der Einheit

Es kann zwischen den folgenden Kommunikationsprotokolle gewählt werden:

Carel RS485 (Lokales Überwachungsprotokoll zur Kommunikation mit dem Überwachungssystem Carel)

- Modbus
- LonWorks
- RS232 (analoger Modem)
- GSM (GSM-Modem)

Kommunikationsgeschwindigkeit (Baudrate)

- 1200 Baud
- 2400 Baud
- 4800 Baud (Geschwindigkeit nur möglich über LonWorks-Netzwerk)
- 9600 Baud
- 19200 Baud

Adresse von Peripherieeinheit im Netzwerk

1..200

# Verbindung zum CAREL- / MODBUS-Protokoll

Für ein Überwachung über Carel oder Modbus-Protokoll wird eine serielle Karte RS485 angeschlossen, die auf Anfrage in der pCO-Steuerung enthalten sein kann.

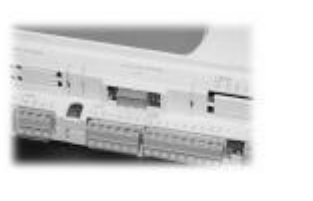

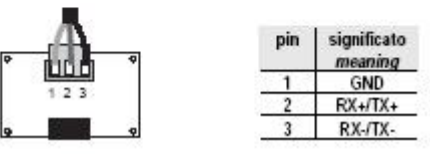

Um die Verbindung zum Überwachungsendgerät herzustellen, muss die Einheit an einen Konverter RS485/RS232 (oder ein ähnliches Gerät) über ein entsprechendes Kabel (abgeschirmtes 2-adriges Kabel AWG22-24) angeschlossen werden. Danach muss der Konverter mit dem Computer verbunden werden.

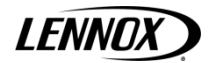

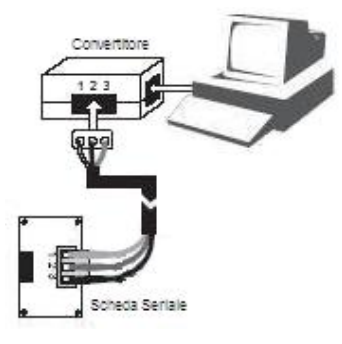

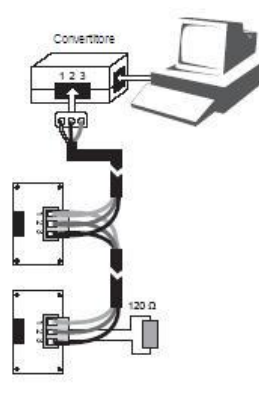

1 Einheit unter Überwachung

2 oder mehr Einheiten unter Überwachung

## Verbindung zum LONWORKS-Protokoll

Die Verbindung zum LonWorks-Netzwerk wird über einen Anschluss mit ausziehbaren Klemmen hergestellt. Dieser Anschluss wird auf Anfrage an der Leiterplatte anstelle des Anschlusses für Carel- und Modbus-Protokolle vorgesehen.

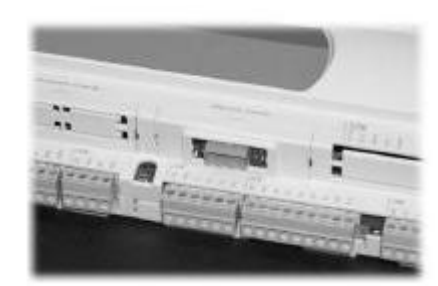

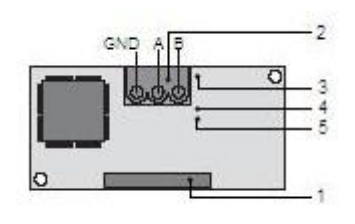

1 Abschluss für pCO; Anschlussklemmen für LonWorks (GND, A, B); Anschlussstift; Grüne Betriebs-LED; Rote Warn-LED für Störungen.

Um den Anschlussstift zu aktivieren, genügt es, die beiden Stifte kurzzuschließen, indem die Spitze eines Schraubenziehers oder ein ähnliches Werkzeug für einen Moment dazwischen zu halten. Die Aktivierung wird über das Aufblinken der Betriebs-LED angezeigt.

Betriebs-LED:

zeigt den Status des Knotenpunkts für das LonWorks-Protokoll an; bleibt während der Aktivierung des Anschlussstifts eingeschaltet; bleibt für eine Sekunde eingeschaltet, wenn ein WINK-Befehl vom Netzwerk empfangen wird.

Die Warn-LED für Störungen zeigt die Möglichkeit einer Verbindung zur pCO-Seite an. Leuchtet die rote Warn-LED auf, muss kontrolliert werden, dass die Baudrate der seriellen Kommunikation mit der pCO auf 4800 gesetzt ist.

Die physikalische Verbindung zum LonWorks-Netzwerk muss, wie in der Anleitungen beschrieben, ausgeführt werden.

## **GSM-Protokoll**

Wird ein GSM-Protokoll gewählt, können über ein GSM-Modem SMS (Text) Meldungen an und von GSM-Telefonen gesandt werden. Von der pCO3 wird im Alarm eine Textmeldung an das Telefon gesandt und die pCO3 kann ebenso zu jeder Zeit Meldungen erhalten. Über das GSM-Telefon können außerdem die nachfolgend aufgelisteten Parameter der Einheit verändert werden:

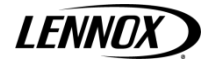

#### **GSM-Modem: WAVECOM Fastrack**

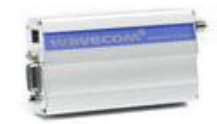

## SIM-Karte

- Die PIN-Abfrage der SIM-Karte muss mithilfe eines normalen Mobiltelefons deaktiviert werden.
- Es müssen alle sich im Speicher befindlichen SMS-Meldungen gelöscht werden.
- Die SIM-Karte in die dafür vorgesehene Halterung des GSM-Modems einsetzen.

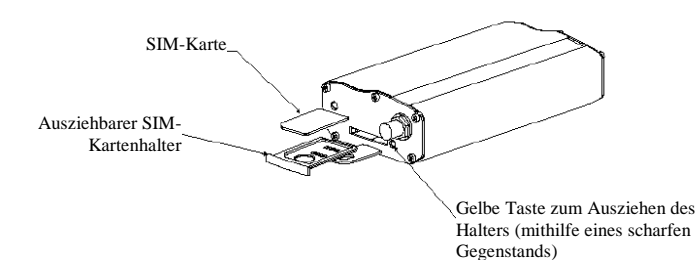

#### Konfiguration des Protokolls

- Im Bedienermenü konfigurieren
  - GSM-Protokoll
    - o Einstellung der Baudrate auf 9600

#### SMS-Nachrichten erhalten

Wird ein Alarm ausgelöst, kann vom GSM-Modem eine SMS versandt werden. Dafür muss die Telefonnummer (nur eine) eingegeben werden, an welche die SMS gehen soll (Bildschirm Pg).

#### **Beispiel:**

SMS-Text: Std Telecom V:TLC\_01\_02 T.025.1C ST.022.0Chum.48.0%SH.50.0%Alarm Einheit:01Wasser unter Boden 20:30 01/03/05

**Beschreibung der SMS:** Um 20.30 am 01.03.05 wurde Überflutungsalarm an Einheit 01 ausgelöst; Status der Einheit: Raumtemperatur = 22.0°C, Sollwert Raum = 22.0°C, Feuchtigkeit Raum = 48.0%, Feuchtigkeitssollwert Raum = 50.0%. Die installierte Software-Version ist TLC\_01\_02.

#### SMS-Nachricht versenden

Die versandte Nachricht muss genau über das folgende Format verfügen:

.pCO2.PWD.Type1.Index1.Value1.....TypeN.IndexN.ValueN& with N<=11

wo:

**pCO2** = Nachrichtenkopf.

**PWD** = Zugriffspasswort: dieses muss aus 4 ASCII-Zeichen bestehen und mit dem Zugriffspasswort der Fernsteuerung (eingestellt über Pg-Bildschirm) übereinstimmen. Ist das Passwort 0001 muss das PWD '0001' sein.

**Typei** = Art der einzustellenden i-Variablen: diese wird durch eines der Zeichen 'A', 'l' oder 'D' angezeigt, die für die Variablen Analog, Integer oder Digital stehen.

**Indexi** = Art der einzustellenden i-Variablen:: diese muss aus 3 aufeinanderfolgenden Digit '0'...'9' bestehen. Sollte, zum Beispiel, die Variable des Indes 132 sein, ist der Index '132'.

**Valuei** = Gewünschter Wert für i-Variable: diese muss über 6 Stellen bestehen, bei denen die erste das Zeichen ist und die anderen aus Digit zwischen '0'... '9' besteht. Wenn der Wert der Variable 12 ist, ist die Einstellung '000012' oder '+00012'. Sollte der Wert der Variablen hingegen –243 sein, ist die Einstellung '-00243'. Wie für die analogen Variablen wird der tatsächliche Wert der Variablen mit 10 multipliziert. Zum Beispiel entspricht der Wert '-00243' dem Wert –24,3. Für di digitalen Variablen liegt der mögliche Wert zwischen '000000' oder '000001'.

N = steht für Anzahl der Variablen, die über nur eine SMS festgelegt werden können. Die Höchstzahl liegt bei 11, damit die Grenze von 160 Zeichen nicht überschritten wird.

#### Warnhinweise

- Es darf kein Leerzeichen in der SMS vorhanden sein.
- Die Nachricht beginnt mit einem Punkt.
- Die Felder der Nachricht sind von einander durch einen Punkt getrennt.
- Die Nachricht endet mit dem Zeichen '&', dem kein Punkt folgt.

#### Beispiele

Um die digitale Variable mit Index 5 auf einer pCO2 mit dem Passwort 1234 zu ändern, muss die Nachricht wie folgt laufen:

.pCO2.1234.D.005.00000&

Um eine analoge Variable mit dem Index 1 auf den Wert -22.4 und die Integer-Variable mit dem Index 123 auf 15 sowie die digitale Variable mit dem Index 21 auf 1 in nur einer SMS zu setzen, muss wie folgt vorgegangen werden:

.pCO2.1234.A.001.-00224.I.123.000015.D.021.000001&

#### Tabelle der Variablen

| PARAMETER                                                | EINHEIT 1 | EINHEIT 2 | EINHEIT 3 | EINHEIT 4 | EINHEIT 5 | EINHEIT 6 | EINHEIT 7 | EINHEIT 8 |
|----------------------------------------------------------|-----------|-----------|-----------|-----------|-----------|-----------|-----------|-----------|
| Sollwert der Temperatur                                  | analog 1  | analog 10 | analog 19 | analog 28 | analog 37 | analog 46 | analog 55 | analog 64 |
| Sollwert der Feuchtigkeit                                | analog 2  | analog 11 | analog 20 | analog 29 | analog 38 | analog 47 | analog 56 | analog 65 |
| Schwellwert-Offset für<br>Alarm niedrige Temperatur      | analog 5  | analog 14 | analog 23 | analog 32 | analog 41 | analog 50 | analog 59 | analog 68 |
| Schwellwert-Offset für<br>Alarm hohe Temperatur          | analog 6  | analog 15 | analog 24 | analog 33 | analog 42 | analog 51 | analog 60 | analog 69 |
| Schwellwert-Offset für<br>Alarm niedrige<br>Feuchtigkeit | analog 7  | analog 16 | analog 25 | analog 34 | analog 43 | analog 52 | analog 61 | analog 70 |
| Schwellwert-Offset hohe<br>Feuchtigkeit                  | analog 8  | analog 17 | analog 26 | analog 35 | analog 44 | analog 53 | analog 62 | analog 71 |
| Einheit ein/aus                                          | digital 1 | digital 2 | digital 3 | digital 4 | digital 5 | digital 6 | digital 7 | digital 8 |

WICHTIG: Wenn das GSM-Protokoll aktiv ist, kann die ferngesteuerte Überwachung keine Verbindung zur Schalttafel pCO3 herstellen.

LENNOX

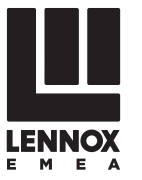

# **VERTRIEBSNIEDERLASSUNGEN:**

| BELGIEN UND LUXEMBUR | G |
|----------------------|---|
|----------------------|---|

+ 32 3 633 3045

FRANKREICH

+33 1 64 76 23 23

DEUTSCHLAND +49 (0) 211 950 79 60

## ITALIEN

+ 39 02 495 26 200

## NIEDERLANDE

+ 31 332 471 800

POLEN

+48 22 58 48 610

**ANDERE LÄNDER :** LENNOX DISTRIBUTION () +33 4 72 23 20 20

# CE

Lennox arbeitet kontinuierlich an der weiteren Verbesserung der Produktqualität. Daher können die technischen Produktdaten, Nennleistungsangaben und Abmessungen ohne vorherige Ankündigung geändert werden, ohne dass sich daraus Haftungsansprüche ergeben. Unsachgemäße Installations-, Einstell-, Änderungs-, Wartungs- und Reparaturarbeiten können zu Sach- und Personenschäden führen.

Installations- sowie Wartungs- und Reparaturarbeiten dürfen nur von qualifiziertem Installations- und Wartungspersonal ausgeführt werden.

RHC\_R410A-IOM-1504-G

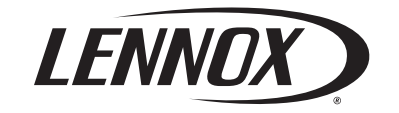

www.lennoxemea.com

+351 229 066 050 RUSSLAND

PORTUGAL

+7 495 626 56 53

**SPANIEN** +34 915 401 810

UKRAINE

+38 044 585 59 10

**GROSSBRITANNIEN UND IRLAND** +44 1604 669 100